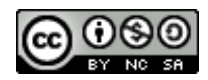

## Manual LibreOffice Writer Versió 6.2

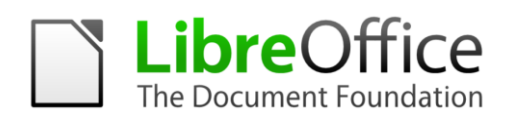

Servei de Formació Municipal

#### Important

Donades les característiques de desenvolupament de l'eina, hi ha diferències entre versions i configuracions d'idioma de l'entorn de feina. Això afecta tant als noms de les opcions com a les dreceres de teclat. Aquest manual ha estat realitzat amb la versió 6.2.3 amb la interfície en català.

Aquest document ha estat elaborat per personal de la Secció de Formació Municipal de la Direcció Insular de Suport i Coordinació Municipal del Consell de Mallorca. La seva finalitat és proporcionar una guia pràctica per a l'ús del programa de software lliure Writer, desenvolupat per la Document Foundation LibreOffice.

El seu ús està permès encara que limitat per una sèrie de condicions d'una llicència Creative Commons. Les condicions són les següents:

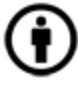

**Reconeixement (Attribution):** A qualsevol explotació de l'obra autoritzada per la llicència és necessari reconèixer l'autoria.

**No Comercial (Non commercial):** L'explotació de l'obra queda limitada a usos no comercials.

O Compartir Igual (Share alike): L'explotació autoritzada inclou la creació d'obres derivades sempre que mantinguin la mateixa llicència quan siguin divulgades.

Autor: Pedro J. Garcías Homar

## MANUAL LIBREOFFICE WRITER

## SUMARI

| 1. Introducció                                | 5 |
|-----------------------------------------------|---|
| 1.1. Obtenir LibreOffice                      | 5 |
| 2. L'entorn de feina de LibreOffice Writer.   |   |
| 2.1. Crear un nou document                    | 7 |
| 2.2. Obrir un document existent               |   |
| 2.3. Guardar un document                      | 9 |
| 2.4. Tancar un document                       |   |
| 2.5. Sortir del programa                      |   |
| 2.6. Personalitzar la interfície del programa |   |
| 3. Treballar amb text                         |   |
| 3.1. Seleccionar text                         |   |
| 3.2. Copia/Retalla                            |   |
| 3.3. Enganxar text                            |   |
| 3.4. Desfer                                   |   |
| 3.5. Cerca i reemplaça                        |   |
| 4. Format de text.                            |   |
| 4.1. Font del text (tipus de lletra)          |   |
| 4.2. Mida del text                            |   |
| 4.3. Tipografia                               |   |
| 4.4. Efectes del tipus de lletra              |   |
| 4.5. Color de la lletra                       |   |
| 4.6. Posició                                  |   |
| 4.7. Enllaç                                   |   |
| 4.8. Realçament (Fons de la lletra)           |   |
| 4.9. Vores                                    |   |
| 5. Format de paràgraf                         |   |
| 5.1. Sagnats i espaiat                        |   |
| 5.2. Alineació                                |   |
| 5.3. Flux de text                             |   |
| 5.4. Esquema i numeració                      |   |
| 5.5. Tabuladors                               |   |
| 5.6. Inicials destacades                      |   |
| 5.7. Vores                                    |   |
| 5.8. Àrea (Fons de paràgraf)                  |   |
| 5.9. Transparència                            |   |
| 6. Pics i numeració                           |   |
| 7. Format de pàgina                           |   |
| 7.1. Organitzador                             |   |
| 7.2. Pàgina                                   |   |
| 7.3. Àrea (Fons de la pàgina)                 |   |

| 7.4. Transparència                       |          |
|------------------------------------------|----------|
| 7.5. Capçalera i Peu de pàgina           | 39       |
| 7.6. Vores                               |          |
| 7.7. Columnes                            | 40       |
| 7.8. Nota al peu                         | 41       |
| 8. Columnes                              | 42       |
| 9. Estils i formatació                   | 43       |
| 9.1. Estils de Paràgraf                  | 46       |
| 9.2. Estils de Caràcter                  |          |
| 9.3 Estils de Marc                       | 46       |
| 94 Estils de nàgina                      | 46       |
| 9.5 Estils de llista                     | 47       |
| 10 Imatges                               | 50       |
| 10.1 Inserint imatges des d'un fitzer    | 50       |
| 10.2 Inserint imatges des d'un nexer     | 50       |
| 10.2. Propietate de la imatge            |          |
| 10.3.1 Tipus                             |          |
| 10.3.1. Tipus                            |          |
| 10.3.2. Options                          |          |
| 10.2.4 Emlles                            |          |
| 10.3.4. Enilaç                           |          |
| 10.3.5. Imatge                           |          |
| 10.3.6. Escapça                          |          |
| 10.3.7. Vores                            |          |
| 10.3.8. Area (Fons)                      |          |
| 10.3.9. Macro                            | 58       |
| 10.4. Barra d'eines Imatge               | 59       |
| 11. Taules                               | 61       |
| 11.1. Insereix taula                     | 61       |
| 11.2. Menú Taula                         | 62       |
| 11.2.1. Insereix                         | 62       |
| 11.2.2. Suprimeix                        | 62       |
| 11.2.3. Selecciona                       | 62       |
| 11.2.4. Mida                             | 62       |
| 11.2.5. Fusiona les cel·les              | 62       |
| 11.2.6. Divideix les cel·les             | 63       |
| 11.2.7. Divideix la taula                | 63       |
| 11.2.8. Protegeix les cel·les            | 63       |
| 11.2.9. Fusiona la taula                 | 63       |
| 11.2.10. Format numèric                  | 63       |
| 11.2.11. Estils de formatació automàtica | 63       |
| 11.2.12. Converteix                      | 64       |
| 11.2.13. Ordena                          | 64       |
| 11.2.14. Fórmula                         | 64       |
| 11.2.15 Propietats                       | 65       |
| 11 2 16 Fitxa flux del text              | 66       |
| 11 2 17 Fitxa Columnes                   |          |
| 11.2.17. Fitxa Columnes                  |          |
| 11.2.10. Fitza Fons                      | 00<br>07 |
| 11.2.17. That Pullo                      | 09<br>70 |
| 11.5. Dalla u Cilles Taula               |          |
| 12. Orear un éndez hasat en astila       | 13<br>75 |
| 15. Creat ull fluex basat eff estils     |          |
| 14. Combinar correspondencia amb writer  |          |

#### **Manual LibreOffice Writer**

| 14.1. Camps condicionals             |    |
|--------------------------------------|----|
| 14.2. Creació d'etiquetes combinades |    |
| 15. Formularis                       |    |
| 15.1. Controls del formulari         |    |
| 15.1.1. Mode de disseny              |    |
| 15.1.2. Inserir un control           |    |
| 15.1.3. Quadre de text               |    |
| 15.1.4. Camp formatat                | 91 |
| 15.1.5. Casella de selecció          |    |
| 15.1.6. Botó d'opció                 |    |
| 15.1.7. Botó quadre combinat         |    |
| 15.2. Guardar el formulari           | 94 |
|                                      |    |

## 1. Introducció

## **1.1. Obtenir LibreOffice.**

A l'adreça <u>http://es.libreoffice.org/</u> podeu aconseguir la darrera versió del programa. És un programa lliure, per tant no té cap cost per l'usuari.

Quan instal·leu el programa heu de triar l'idioma que voleu per l'entorn. Si no ho feu a la primera instal·lació, el programa s'haurà d'instal·lar una altra vegada per triar el nou idioma.

Podeu triar entre un idioma i un altre configurant-lo des del menú Herramientas - Opciones - Configuración de Idioma - Idiomas o Eines – Opcions – Configuració de la llengua – Llengües, i modificant el desplegable d'interfície d'usuari.

| Opci | Opcions - Configuració de la llengua - Llengües X |                                           |                                                         |  |  |  |
|------|---------------------------------------------------|-------------------------------------------|---------------------------------------------------------|--|--|--|
|      | LibreOffice<br>Dades d'usuari                     | Llengua de                                |                                                         |  |  |  |
|      | General                                           | Interfície d' <u>u</u> suari:             | català                                                  |  |  |  |
|      | Visualitza<br>Imprimeix                           | Configuració de <u>l</u> lengua i regió:  | Per defecte - espanyol (Espanya)                        |  |  |  |
|      | Camins<br>Tinus de lletra                         | Tecla de <u>s</u> eparador decimal:       | ✓ Igual que la <u>c</u> onfiguració local (,)           |  |  |  |
|      | Seguretat                                         | Moneda pre <u>d</u> eterminada:           | Per defecte - EUR 🗸                                     |  |  |  |
|      | Personalització<br>Colors de l'aplicació          | Patrons d'acceptació de dates:            | D/M/Y;D/M                                               |  |  |  |
|      | Accessibilitat<br>Avançat                         | Llengües predeterminades per als d        | ocuments                                                |  |  |  |
|      | Actualització en línia<br>OpenCl                  | <u>O</u> ccidental:                       | Ab Per defecte - espanyol (Espanya)                     |  |  |  |
| Ð    | Carrega o desa                                    | Asiàtic:                                  | Per defecte - xinès (simplificat)                       |  |  |  |
|      | Configuració de la llengua                        | Disposició complexa de <u>t</u> ext:      | Per defecte - hindi 🗸                                   |  |  |  |
|      | Ajudes a l'escriptura<br>Comprovació de frases en |                                           | □ <u>N</u> omés per al document actual                  |  |  |  |
| ÷    | LibreOffice Writer                                | Compatibilitat de llengües millorad       | a                                                       |  |  |  |
| +    | LibreOffice Writer/Web<br>LibreOffice Base        | 🗌 <u>I</u> gnora la llengua d'entrada del | sistema                                                 |  |  |  |
| +    | Diagrames                                         |                                           |                                                         |  |  |  |
| +    | Internet                                          |                                           |                                                         |  |  |  |
| <    | >                                                 |                                           |                                                         |  |  |  |
|      | Ajuda                                             | [                                         | D'acord Cancel·la <u>A</u> plica R <u>e</u> inicialitza |  |  |  |

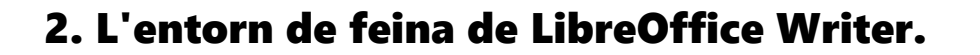

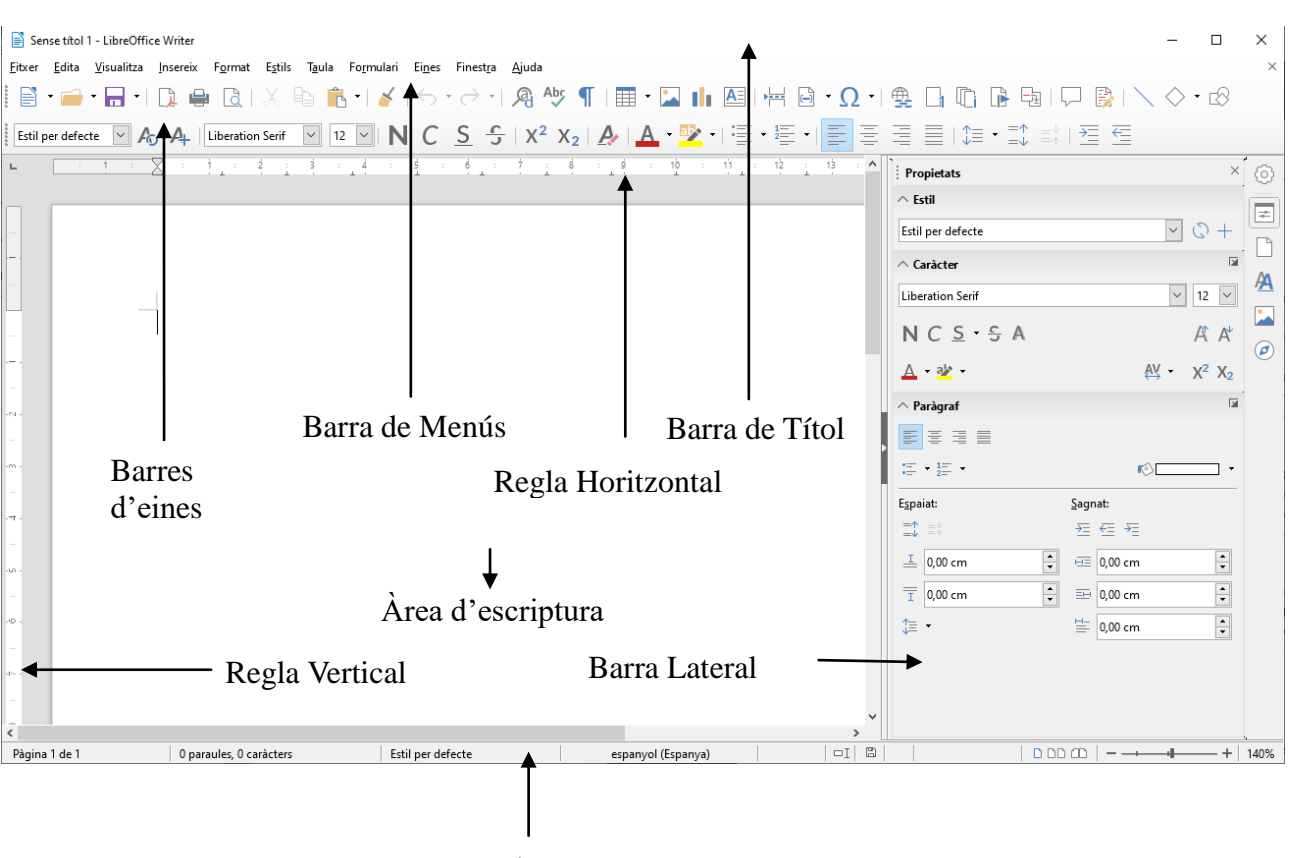

Barra d'Estat

La barra de Títol ens mostra el nom de l'arxiu obert i el nom de l'aplicació que fem servir, en aquest cas Writer. També hi teniu els controls bàsics de maneig de l'aplicació (minimitzar, maximitzar i tancar).

A la Barra de Menús hi trobau totes les opcions de Writer.

Fitxer permet crear, obrir, guardar, tancar i exportar documents.

**Edita** permet copiar, tallar i enganxar text. També ens dona opcions per cercar i reemplaçar text dins el document.

Visualitza permet mostrar les barres d'eines, la barra d'estat, les regles, els caràcters no imprimibles, i l'escala de visualització del document (zoom).

**Insereix** permet inserir bots de pàgina, símbols, camps, enllaços, notes al peu, capçaleres i peus.

Format permet especificar les característiques dels caràcters i paràgrafs del text, enumerar, donar format de columnes i altres opcions.

**Estil** permet crear, modificar i gestionar els estils disponibles dins el document.

Taula permet crear, modificar i personalitzar taules.

**Formulari** mostra els diferents tipus de camp que podem emprar per crear formularis.

**Eines** permet comprovar l'ortografia i la gramàtica, comptar paraules, especificar l'idioma, a més d'altres opcions.

Finestra ens permet moure entre els documents que hi hagi oberts.

**Ajuda** en mostra informació d'ajuda del programa i informació de la versió.

Podeu activar barres d'eines per millorar l'accés a les opcions del programa. Les barres que apareixen per defecte són les barres estàndard i formatació.

Disposau també de barres de regla horitzontal i vertical, que us permeten una major precisió a l'hora de situar gràfiques, tabulacions i ajustar els marges de pàgina.

La barra d'estat us dóna informació del format de text i de la pàgina on tenim el cursor.

La barra lateral mostra les propietats del text seleccionat, permet aplicar de manera senzilla estils al document i permet el desplaçament pel document de manera molt ràpida.

L'àrea d'inserció de text és l'espai de feina del document.

#### 2.1. Crear un nou document

Per crear un document nou teniu distintes opcions:

- Pitjant damunt el botó *Nou* de la barra d'eines Estàndard.
- Pitjant la combinació de tecles Control+N.
- Des del menú Fitxer Nou Document de text.

#### 2.2. Obrir un document existent

Fent doble clic damunt la icona de l'arxiu, automàticament s'obrirà el programa. Des del programa obert, podeu obrir arxius:

- Pitjant damunt el botó Obre 
   Estàndard.
- Pitjant la combinació de tecles Control+O.
- Des del menú Fitxer Obre.

S'obrirà la finestra següent:

| 📄 Abrir                                                |                                   |                    |                      | ×        |
|--------------------------------------------------------|-----------------------------------|--------------------|----------------------|----------|
| $\leftarrow$ $\rightarrow$ $\checkmark$ $\Uparrow$ Est | e equipo > Documentos             | √ Ū                | Buscar en Documentos | م        |
| Organizar 👻 Nueva ca                                   | rpeta                             |                    | == -                 | •        |
| 🔮 Documentos \land                                     | Nombre                            | Fecha de modifica. | Tipo                 | Tamaño   |
| > 🍊 OneDrive                                           | 💼 Mis archivos de origen de datos | 02/05/2019 8:31    | Carpeta de archivos  |          |
| 🗸 💻 Este equipo                                        |                                   |                    |                      |          |
| > 🕂 Descargas                                          |                                   |                    |                      |          |
| > 🔮 Documentos                                         |                                   |                    |                      |          |
| > Escritorio                                           |                                   |                    |                      |          |
| > 📰 Imágenes                                           |                                   |                    |                      |          |
| > 🁌 Música                                             |                                   |                    |                      |          |
| > 📑 Objetos 3D                                         |                                   |                    |                      |          |
| > Vídeos                                               |                                   |                    |                      |          |
| > The Windows (C:)                                     |                                   |                    |                      |          |
|                                                        |                                   |                    |                      |          |
| pygarcias (((gruiner)))                                |                                   |                    |                      |          |
|                                                        | <                                 |                    |                      | >        |
|                                                        | Nomes de lectura                  |                    |                      |          |
| Nomb                                                   | re:                               | ~                  | Tots els fitxers     | ~        |
|                                                        | Versió:                           | ~                  | Abrir C              | Cancelar |

Heu de seleccionar l'arxiu que voleu obrir. Fent-hi doble clic, o seleccionant-lo i pitjant Abrir s'obrirà.

Dins del menú Fitxer disposau també de l'opció Documents recents, que us mostra els darrers documents oberts amb el programa.

#### 2.3. Guardar un document

Per guardar la feina feta teniu les següents opcions:

- Pitjant damunt el botó Desa 🗖 de la barra d'eines Estàndard.
- Pitjant la combinació de tecles Control+S.
- Des del menú Fitxer –Desa.

Si és la primera vegada que guardau l'arxiu s'obrirà la finestra següent:

| 📄 Guardar como     |                                                                |                   |                      | ×           |
|--------------------|----------------------------------------------------------------|-------------------|----------------------|-------------|
| ← → <b> </b>       | > Este equipo > Documentos                                     | v Ö               | Buscar en Documentos | Q           |
| Organizar 🔻 🛛 Nu   | ieva carpeta                                                   |                   |                      | - ()        |
| > 🖊 Descargas      | ^ Nombre                                                       | Fecha de modifica | Тіро                 | Tamaño      |
| > 🔮 Documentos     | 🗟 Mis archivos de origen de datos                              | 02/05/2019 8:31   | Carpeta de archivos  |             |
| > Escritorio       |                                                                |                   |                      |             |
| > h Música         |                                                                |                   |                      |             |
| > 🧊 Objetos 3D     |                                                                |                   |                      |             |
| > 📑 Vídeos         |                                                                |                   |                      |             |
| > 🏪 Windows (C:)   |                                                                |                   |                      |             |
| > 👝 INTENSO (E:)   |                                                                |                   |                      |             |
| > 👳 pjgarcias (\\g | rur                                                            |                   |                      |             |
| > Tic (\\grumer)   |                                                                |                   |                      |             |
|                    |                                                                |                   |                      |             |
|                    | × <                                                            |                   |                      | <b>&gt;</b> |
| Nombre:            | Sense titol 1                                                  |                   |                      | ~           |
| Гіро:              | Document de text ODF                                           |                   |                      | ~           |
|                    | <ul> <li>Extensió del nom del<br/>fitxer automàtica</li> </ul> |                   |                      |             |
|                    | Desa amb contrasenya                                           |                   |                      |             |
|                    | ☐ Xifra amb una clau<br>GPG                                    |                   |                      |             |
|                    | Edita els paràmetres del filtre                                |                   |                      |             |
| ∧ Ocultar carpetas |                                                                |                   | Guardar C            | ancelar     |

Us permetrà triar el lloc per guardar el document, el tipus d'arxiu i, si voleu, establir una contrasenya. El format per defecte de Libreoffice Writer és odt (open document text). És possible assignar un format de Microsoft Word (doc o docx).

#### 2.4. Tancar un document

Per tancar un document obert teniu les opcions següents:

- A la dreta de la barra de menús trobau el botó Tanca el document.
- Des del menú Fitxer Tanca.

#### 2.5. Sortir del programa

Si el que us interessa és tancar el programa teniu les opcions següents:

- A la dreta de la barra de títol trobau el botó Cerrar. imes
- Pitjant la combinació Control+Q.
- Pitjant la combinació Alt+F4.
- Des del menú Fitxer Surt.

Si teniu documents oberts, Writer us demanarà si voleu guardar les modificacions.

#### 2.6. Personalitzar la interfície del programa

Des de la versió 6.2 de LibreOffice es pot personalitzar el mode de visualització de les barres d'eines.

Podem trobar les opcions dins el menú Visualitza i triam el mode que ens resulti més còmode.

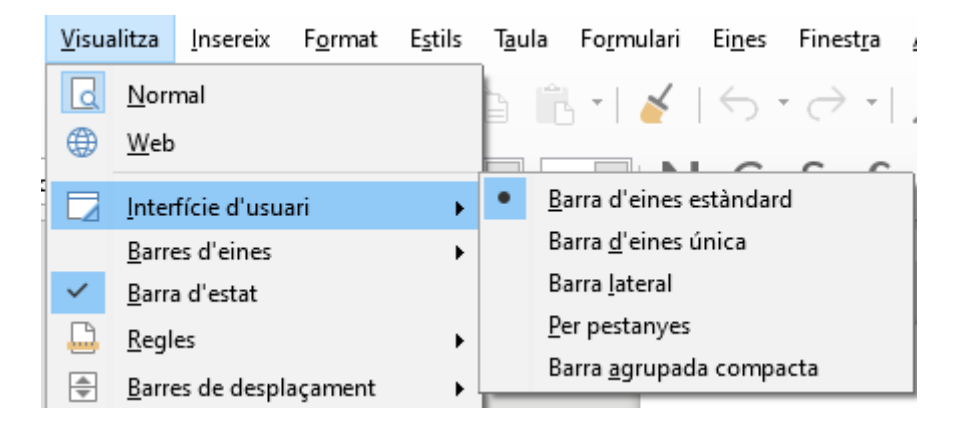

El mode de visualització per defecte és Barra d'eines estàndard, que és el mode clàssic. Si ens agrada més l'entorn més semblant a

les noves versions de Microsoft Office, triarem el mode per pestanyes.

#### Barra d'eines estàndard

#### Per pestanyes

| <u>F</u> itxer <u>E</u> dit | a <u>V</u> isualitza | <u>I</u> nsereix | F <u>o</u> rmat | E <u>s</u> tils T <u>a</u> ula | Fo <u>r</u> mulari Ei <u>n</u> es Fi | nest <u>r</u> a <u>A</u> juda                             |                     |                  |                       |               |          |
|-----------------------------|----------------------|------------------|-----------------|--------------------------------|--------------------------------------|-----------------------------------------------------------|---------------------|------------------|-----------------------|---------------|----------|
| 💌 🖬 📑                       | • • • •              | -                | <u>F</u> itxer  | <u>I</u> nici                  | <u>I</u> nsereix                     | <u>D</u> isposició                                        | Referèncie <u>s</u> | <u>R</u> evisió  | <u>V</u> isualització | <u>E</u> ines |          |
| Ē.                          | 🔀 Retalla            | 🎸 Clona          | Liberation      | n Serif                        | 12 V A A                             | $\frac{1}{2}$ $\cdot$ $\frac{1}{2}$ $\cdot$ $\frac{1}{2}$ | • ∋≣∈¶              | 🖄 Estil per defe | ecte 🔽 💭 🍂            | 🔠 Taula 🔻     | 🔍 Escala |
| Enganxa                     | 📄 Copia              | \land Neteja     | NC              | <u>S</u> ・-ე X <sub>2</sub>    | X²   ⅔ • <u>A</u> •                  | E 3 3 1                                                   | 📜 🕶 ᡢ 🕶             | A   H1 H2 H      | H₃ H₄ ∣ E S           | 🔛 🗟 י 🛛       | R 🛛 🖓    |

## 3. Treballar amb text

Dins un document, el text es situarà dins l'àrea interna dels marges. Més endavant es tractarà la configuració dels marges del document.

#### 3.1. Seleccionar text

Amb el botó principal del ratolí (per defecte botó esquerre), i arrossegant damunt el text que us interessa, veureu com queda seleccionat. Veureu que el text seleccionat inverteix els seus colors (Video invers).

També teniu les opcions següents per seleccionar:

- Un clic sobre una paraula, situa el cursor de text.
- Doble clic sobre una paraula, la selecciona.
- Triple clic sobre una paraula, selecciona tota la frase.
- Quatre clics sobre una paraula, selecciona tot el paràgraf.

Per seleccionar tot el document podeu fer servir:

- Pitjant la combinació de tecles Control+A (amb d'interfície en castellà Control+E).
- Des del menú Edita Selecciona-ho tot.

A la barra d'estat es pot establir el mode de selecció. Podem triar les següents possibilitats:

SELECCIÓ Estàndard. És el mode de selecció normal.

EXT La selecció s'amplia. Permet seleccionar un fragment de text entre dos clics. S'ha de situar el cursor al punt d'inici de selecció, marcar el mode EXT, i fer clic al final de la selecció. També es pot realitzar aquest tipus de selecció amb la tecla Majúscules.

La selecció s'afegeix. Permet fer seleccions múltiples de text. També es pot realitzar aquest tipus de selecció amb la tecla Control.

BLK Mode de selecció en Bloc. Permet fer seleccions de blocs de text verticals. També es pot realitzar aquest tipus de selecció amb la tecla Alt.

## 3.2.Copia/Retalla

Amb el text seleccionat, podeu copiar o retallar aquesta selecció. Per fer-ho teniu les opcions següents:

• A la barra d'eines Estàndard, s'activaran el botó Retalla 💑 i

el botó Copia 🛅 que us permetrà realitzar l'operació.

• Fent clic amb el botó secundari del ratolí damunt la selecció apareixerà un menú contextual amb les opcions següents:

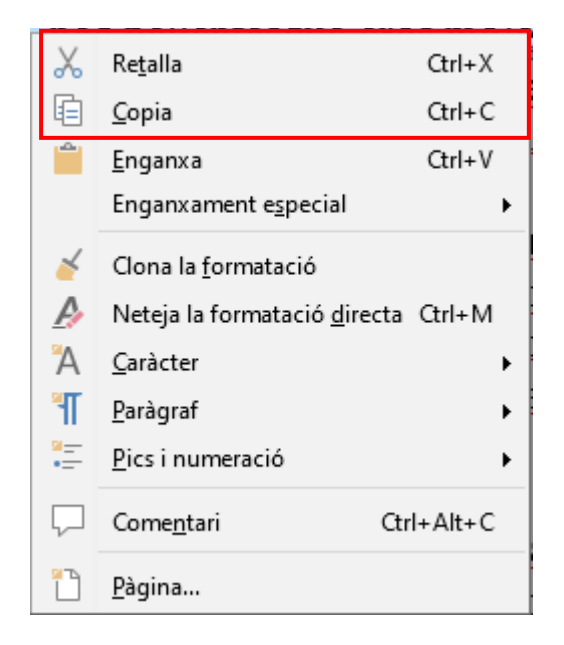

- Fent servir el menú Edita, us permetrà fer ús de les opcions Retalla i Copia.
- Fent servir els mètodes de teclat Ctrl+X per retallar, i Ctrl+C per copiar.

#### 3.3. Enganxar text

Realitzat el procediment de retallar o copiar un element, teniu l'opció d'enganxar-lo com s'indica a continuació:

- Des de la barra d'eines Estàndard pitjant el botó Enganxa
- Fent clic amb el botó dret a l'espai on voleu col·locar l'element, i triant l'opció Enganxa.

- Fent servir el menú Edita, triant l'opció Enganxa.
- Fent servir el mètode de teclat Ctrl+V.

## 3.4. Desfer

Per desfer les darreres passes ho podeu fer de les maneres següents:

- Des de la barra d'eines Estàndard pitjant el botó Desfés ᠫ.
- Fent servir el menú Edita, triant l'opció Desfés.
- Fent servir el mètode de teclat Ctrl+Z.

Si hem desfet una passa que no volíem, podem tornar-la a refer amb el botó 
o amb la combinació de tecles Ctrl+Y

## 3.5. Cerca i reemplaça

La recerca de text la podeu realitzar de les maneres següents:

- Des de la barra d'eines Estàndard pitjant el botó Cerca i reemplaça <sup>A</sup>.
- Fent servir el menú Edita, triant l'opció Cerca i reemplaça.
- Fent servir el mètode de teclat Ctrl+H.

Amb qualsevol d'aquestes opcions, us apareixerà el quadre de diàleg següent:

| Cerca i reempla       | ça                                            |                                  |                          | ×                         |
|-----------------------|-----------------------------------------------|----------------------------------|--------------------------|---------------------------|
| <u>C</u> erca:        | Di <u>f</u> erencia maj./min.                 | Només <u>p</u> araules completes |                          | ~                         |
| Reem <u>p</u> laça:   |                                               |                                  |                          | ~                         |
| Cerca-h               | o <u>t</u> ot Cerca l' <u>a</u> nterior       | Cerca el <u>s</u> egüent         | <u>R</u> eemplaça        | Reemplaça-ho t <u>o</u> t |
| □ Altres <u>o</u> pci | ions                                          |                                  |                          |                           |
| Només e               | e <u>n</u> la selecció                        | 🗌 Substitu                       | Jeix cap <u>e</u> nrere. |                           |
| Expression            | ons regulars                                  | Estils de                        | <u>e p</u> aràgrafs      |                           |
| 🗌 Cerca pe            | er s <u>i</u> militud                         | Similit <u>u</u> ds              |                          |                           |
|                       |                                               | Coment                           | aris                     |                           |
| Distinge              | ix els <u>d</u> iacrítics<br><u>A</u> tributs | <u>F</u> ormat                   | <u>S</u> ense for        | mat                       |
| <u>A</u> juda         |                                               |                                  |                          | <u>T</u> anca             |

Si necessitau localitzar un text dins del document, bé sigui una paraula, un conjunt de lletres o números, o fins i tot, text que dugui aplicat un format en concret, heu de fer servir la finestra de cerca. *Cerca*, cercarà la següent aparició de l'element cercat, a partir de la posició del cursor dins del document. *Cerca-ho tot*, seleccionarà dins del document totes les aparicions de l'element cercat.

Si el que us interessa no només és localitzar, sinó substituir-lo per un altre text o característica de format, heu de fer servir la finestra *Reemplaça*. Podeu indicar-hi el nou text, o si el que voleu és aplicar-hi un format, indicar el format que hi voleu aplicar. Es pot activar l'opció Diferència maj./min. Perquè hagi coincidència total amb majúscules i minúscules, o que localitzi només *Paraules completes*.

A la imatge anterior, s'ha pitjat el botó Altres opcions, que ens mostra les opcions avançades de recerca.

## 4. Format de text.

Les característiques més bàsiques que es poden aplicar al text, són les que afecten als caràcters individuals. Podrem modificar, per tant, des d'un sol caràcter fins a tot el document simultàniament. Aquestes característiques es poden aplicar abans d'escriure el text, o el que és més pràctic, sobre el text seleccionat.

#### 4.1. Font del text (tipus de lletra)

Per modificar les característiques del text, un cop seleccionat, ho podeu fer de les maneres següents:

- Seleccionau el tipus de lletra directament des de la barra d'eines formatació amb el desplegable.
- Fent servir el menú Format, opció Caràcter. S'obrirà la finestra següent:

| Caràcter                                                                                                    |                                                 |               |        |           |          |                                             |              |                                                                                      | × |
|----------------------------------------------------------------------------------------------------|-------------------------------------------------|---------------|--------|-----------|----------|---------------------------------------------|--------------|--------------------------------------------------------------------------------------|---|
| Tipus de llet                                                                                                    | a Efectes del tipus de l                        | letra Posició | Enllaç | Realçamer | t V      | ores                                        |              |                                                                                      |   |
| Tipus de lle                                                                                                    | tra:                                            |               |        |           |          | Estil:                                      |              | Mida:                                                                                |   |
| Liberation                                                                                                    | Serif                                           |               |        |           |          | Normal                                      |              | 12 pt                                                                                |   |
| Agency FB<br>Alef<br>Algerian<br>Amiri<br>Amiri Qura<br>Arial<br>Arial Black<br>Arial Nova<br>Arial Nova<br>Arial Nova<br>Arial Nova | n<br>w<br>Cond<br>Cond Light                    |               |        |           | <b>^</b> | Normal<br>Negreta<br>Cursiva<br>Negreta cur | siva         | 6 pt<br>7 pt<br>8 pt<br>9 pt<br>10 pt<br>10,5 pt<br>11 pt<br>13 pt<br>14 pt<br>15 pt | ~ |
| <u>L</u> lengua:<br>S'utilitzarà (                                                                                                   | espanyol (Espanya)<br>el mateix tipus de lletra | a la impresso | raiala | pantalla. |          |                                             | <u>C</u> ara | cterístiques                                                                         |   |
| Ajuda                                                                                                    |                                                 | L1De          | tza    | 1 Ser11   | d        | <u>D</u> 'acore                             | Ł            | <u>C</u> ancel·l                                                                     | a |

Dins la fitxa Tipus de lletra, quant marcau damunt un tipus de lletra, veureu a la part inferior de la finestra com es mostrarà al document, i a la impressora.

## 4.2. Mida del text

Per canviar la mida del text ho podeu fer de les maneres següents:

- Seleccionant la mida directament del desplegable de la barra d'eines formatació 12 .
- Fent servir el menú Format, opció Caràcter, fitxa Tipus de lletra, us permet indicar la mida que voleu. Si no apareix la mida que voleu, es pot escriure directament dins la finestra.

## 4.3. Tipografia

Un tipus de lletra per defecte té aplicat un estil de caràcter normal, però podeu destacar-la aplicant un estil negreta, que mostra la lletra més gruixada, cursiva, que mostra la lletra inclinada cap a la dreta o subratllat, que ens mostrarà una línea per davall del text.

Per aplicar negreta ho podeu fer de les maneres següents:

- Des de la barra d'eines formatació, pitjant el botó. N
- Fent servir el menú Format, opció Caràcter, fitxa Tipus de lletra, i dins la característica Tipografia, marcar negreta.
- Fent servir el mètode de teclat Ctrl+B.

Per aplicar cursiva ho podeu fer de les maneres següents:

- Des de la barra d'eines formatació pitjant el botó C.
- Fent servir el menú Format, opció Caràcter, fitxa Tipus de lletra, i dins la característica Tipografia, marcar cursiva.
- Fent servir el mètode de teclat Ctrl+I.

Per aplicar subratllat ho podeu fer de les maneres següents:

- Des de la barra d'eines formatació pitjant el botó  $\underline{S}$ .
- Fent servir el menú Format, opció Caràcter, fitxa Efectes del tipus de lletra, i veurem que se'ns dóna la possibilitat de col·locar una línea per damunt del text (sobreratllat), una

línia taxant el text (ratllat), o una línia davall del text (subratllat).

• Fent servir el mètode de teclat Ctrl+U.

#### 4.4. Efectes del tipus de lletra

Writer agrupa una sèrie de característiques dins de la fitxa Efectes del tipus de lletra, són les següents:

- Color de la lletra.
- Efectes:
  - Majúscules (canvia el text a majúscules).
  - Minúscules (canvia el text a minúscules).
  - Títol (posa la primera lletra de cada paraula amb majúscules).
  - Versaletes (canvia a majúscules, però conservant una mida diferent pel text que abans estava amb majúscules i el que no).
- Relleu
  - Estampat en relleu (la lletra pareix que sobresurt del paper).
  - Gravat (la lletra pareix que s'enfonsa dins el paper).
- Contorn (mostra només la vorera de la lletra).
- Ombra (fa l'efecte d'una ombra paral·lela a la lletra).
- Parpelleig (és un efecte dinàmic del text que fa que aparegui i desaparegui).
- Amagat (el text no es mostra ni s'imprimeix).
- I l'efecte del subratllat que s'ha comentat abans.

| Caràcter                                |                                        | ×                               |
|-----------------------------------------|----------------------------------------|---------------------------------|
| Tipus de lletra Efectes del tipus de ll | etra Posició Enllaç Realçament         | Vores                           |
| <u>C</u> olor de la lletra:             | <u>S</u> obreratllat:                  | Color <u>d</u> el sobreratllat: |
| Automàtic 🔻                             | (Sense) 🗸                              | Automàtic 🗾 🔻                   |
| Efectes:                                | <u>R</u> atllat:                       |                                 |
| (Sense) 🗸                               | (Sense) 🗸                              |                                 |
| Relle <u>u</u> :                        | Su <u>b</u> ratllat:                   | C <u>o</u> lor del subratllat:  |
| (Sense) 🗸                               | (Sense) 🗸 🗸                            | Automàtic 💎                     |
| Co <u>n</u> torn                        | Paraules individuals                   |                                 |
| O <u>m</u> bra                          |                                        |                                 |
| Amagat                                  |                                        |                                 |
|                                         |                                        |                                 |
|                                         |                                        |                                 |
|                                         |                                        |                                 |
|                                         | Liberation Serif                       |                                 |
|                                         |                                        |                                 |
| <u></u>                                 |                                        |                                 |
| <u>Aj</u> uda                           | <u>R</u> einicialitza <u>S</u> tandard | D'acord <u>C</u> ancel·la       |
|                                         |                                        |                                 |

## 4.5. Color de la lletra

El color aplicat a la lletra és fàcilment modificable. Writer ens ofereix distintes possibilitats a l'hora de fer-ho:

- Des de la barra d'eines formatació, pitjant el botó 🔺 .
- Fent servir el menú Format, opció Caràcter, fitxa Efectes del tipus de lletra, i triant el color del desplegable que hi apareix.

## 4.6. Posició

La fitxa posició ens dóna la possibilitat de modificar la posició del text seleccionat.

- Posició
  - Superíndex. El text se situa més alt que la resta de la seva línea.
  - Normal. El text se situa a la seva posició normal.

#### Format de text

- Subíndex. El text se situa més avall que la resta de la seva línea.
- Augment/disminució permet indicar l'espai que es desplaça el text.
- Mida de lletra relativa permet modificar la mida del text seleccionat. Exemple: 1ª. La lletra a té l'efecte aplicat.
- Rotació / escalat permet girar la direcció del text.
- Espaiat permet modificar la distància entre els caràcters.

| Caràcter X                                                                             |
|----------------------------------------------------------------------------------------|
| Tipus de lletra Efectes del tipus de lletra Posició Enllaç Realçament Vores            |
| Posició                                                                                |
| O <u>S</u> uperíndex <u>A</u> ugment/disminució de 1%                                  |
| <ul> <li>● Normal</li> <li>Mida de lletra relativa</li> <li>100 %</li> </ul>           |
| Rotació / escalat                                                                      |
| ● <u>0</u> graus  ○ 90 graus  ○ <u>2</u> 70 graus    Ajusta a <u>l</u> a línia         |
| Escala l'amplada 100 % 🚔                                                               |
| Espaiat<br>Espaiat entre <u>c</u> aràcters: 0,0 pt 💽 <u>P</u> arelles d'interlletratge |
| Liberation Serif                                                                       |
| Ajuda <u>R</u> einicialitza <u>S</u> tandard <u>D</u> 'acord <u>C</u> ancel·la         |

#### 4.7. Enllaç

La fitxa *Enlla*ç permet afegir vincles tant a altres posicions del document, com a enllaços externs, com pàgines web.

| Caràcter                       |                                                    | >              |
|--------------------------------|----------------------------------------------------|----------------|
| Tipus de lletra Efectes de     | el tipus de lletra Posició Enllaç Realçament Vores |                |
| Enllaç                         |                                                    |                |
| <u>U</u> RL:                   |                                                    | <u>N</u> avega |
| <u>T</u> ext:                  |                                                    |                |
| -<br>Nom:                      |                                                    |                |
| Marc de destinació:            |                                                    |                |
| mare <u>a</u> e destinació.    |                                                    |                |
| <u>E</u> sdeveniments          |                                                    |                |
| Estils de caràcter             |                                                    |                |
| Enllaços <u>v</u> isitats:     | Enllaç d'Internet visitat 🗸 🗸                      |                |
| Enllaç <u>o</u> s no visitats: | Enllaç d'Internet 🗸 🗸                              |                |
|                                |                                                    |                |
|                                |                                                    |                |
|                                |                                                    |                |
|                                |                                                    |                |
|                                |                                                    |                |
| Ainda                          | Principlitan Standard D'seard                      | Cancella       |
| Ajuda                          |                                                    | Cancella       |

## 4.8. Realçament (Fons de la lletra)

La fitxa *Realçament* permet aplicar un fons de color al text seleccionat.

|                       | <u>Cap</u> Color |                        |
|-----------------------|------------------|------------------------|
| Colors                | Actiu            | Nou                    |
| Paleta: standard      |                  |                        |
|                       | R 114            | <u>R</u> 114 🗲         |
|                       | G 159            | <u>G</u> 159 🗘         |
|                       | в 207            | <u>B</u> 207 🗘         |
|                       | Hexadecimal 729  | fcf <u>H</u> ex 729fcf |
|                       |                  | Selecciona 🥠           |
| Colors recents        |                  |                        |
| Paleta personalitzada |                  |                        |
| <u>A</u> fegeix Sup   | rimeix           |                        |

#### 4.9. Vores

Amb la fitxa Vores podem aplicar línies al voltant del text seleccionat.

## 5. Format de paràgraf

Acabam de veure les característiques del text, aplicades al caràcter, que es poden aplicar tant a una única lletra, com a tot el document.

Ara veurem les característiques que podem aplicar a unitats superiors com són els paràgrafs.

Podem interpretar la definició de paràgraf com el fragment de text situat entre "intros" ¶.

Amb el text que volem modificar seleccionat, des del menú Format, opció Paràgraf, s'obri la finestra següent:

| Paràgraf                         | ×                                                                                         |  |
|----------------------------------|-------------------------------------------------------------------------------------------|--|
| Sagnats i espaiat Alineació      | Flux del text Esquema i numeració Tabuladors Inicials destacades Vores Àrea Transparència |  |
| Sagnat                           |                                                                                           |  |
| A <u>b</u> ans del text:         | 0,00 cm 🗘                                                                                 |  |
| Després del <u>t</u> ext:        | 0,00 cm 🗘                                                                                 |  |
| <u>P</u> rimera línia:           | 0,00 cm                                                                                   |  |
| □ <u>A</u> utomàtic              |                                                                                           |  |
| Espaiat                          |                                                                                           |  |
| S <u>o</u> bre el paràgraf:      | 0,00 cm 🗘                                                                                 |  |
| So <u>t</u> a el paràgraf:       | 0,00 cm 🖨                                                                                 |  |
| □ <u>N</u> o afegeixis espais er | ntre paràgrafs del mateix estil                                                           |  |
| Interlineat                      |                                                                                           |  |
| Simple 🗸 de                      |                                                                                           |  |
| Conforme al registre             |                                                                                           |  |
| A <u>c</u> tiva                  |                                                                                           |  |
|                                  |                                                                                           |  |
|                                  |                                                                                           |  |
|                                  |                                                                                           |  |
|                                  |                                                                                           |  |
| <u>Aj</u> uda                    | <u>R</u> einicialitza <u>S</u> tandard <u>D</u> 'acord <u>C</u> ancel·la                  |  |

## 5.1. Sagnats i espaiat

La fitxa Sagnats i espaiat us ofereix les opcions següents:

• El sagnat és l'efecte que permet modificar la posició del text dins l'àrea interna dels marges. És possible definir la posició a la que se situa el text des del marge esquerre i dret. Si interessa que el text comenci desplaçat cap a la dreta, indicau la distància en cm a l'opció Abans del text. Si el que voleu és que el text no arribi al marge dret, indicau la distància en cm a l'opció Després del text.

Primera línia ens permet modificar la posició de la primera línia, indicant la distància respecte la resta de línies del paràgraf. L'opció Automàtic, assigna una distància per la primera línia aproximadament de 0,4 cm.

- L'espaiat permet modificar les distàncies entre distints paràgrafs, tant respecte al paràgraf anterior, (Sobre el paràgraf), com respecte al paràgraf posterior (Sota el paràgraf).
- Interlineat és l'opció que permet modificar la distància entre línies del mateix paràgraf. Els més habituals són Simple (per defecte), 1,5 línies, Doble, i Proporcional, que ens permet assignar una distància personalitzada en percentatge.

## 5.2. Alineació

La fitxa Alineació especifica la distribució del text dins l'àrea dels marges.

| Paràgraf                                                                                                    | >                                                                                            | < |
|----------------------------------------------------------------------------------------------------|----------------------------------------------------------------------------------------------|---|
| Sagnats i espaiat Alineac                                                                                              | ió Flux del text Esquema i numeració Tabuladors Inicials destacades Vores Àrea Transparència |   |
| Opcions<br>● Esquerra<br>● Dreta<br>● Centre<br>● Justificada<br>Última Iínia:<br>■ Amplia una úr<br>■ Ajusta a la gra | Inici                                                                                        |   |
| Text a text                                                                                                    | Automàtic                                                                                    |   |
| Propietats                                                                                                    |                                                                                              |   |
| Direcció del <u>t</u> ext:                                                                                             | Utilitza la configuració d'objectes superordinats 🗸                                          |   |
|                                                                                                    |                                                                                              |   |
| <u>Aj</u> uda                                                                                                    | <u>R</u> einicialitza <u>S</u> tandard <u>D</u> 'acord <u>C</u> ancel·la                     |   |

L'alineació Esquerra fa que tot el paràgraf es trobi perfectament alineat a l'esquerra, mentre que a la dreta, cada línea pot arribar a una posició distinta.

L'alineació Dreta fa l'efecte contrari, totes les línies del paràgraf es troben perfectament alineades a la dreta.

L'alineació Centre marca un punt entremig dels marges, i el paràgraf es distribueix simètricament cap als dos costats.

L'alineació Justificada, fa que totes les línees del paràgraf arribin per igual a esquerra i dreta. Aquesta darrera alineació permet que la darrera línia del paràgraf també arribi fins el marge dret.

Dins d'un paràgraf es poden donar formats de caràcter distints, tals com tipus de lletra, mida de lletra, etc. Quan les mides són distintes, l'opció Text a text permet jugar amb la posició de tota la línea.

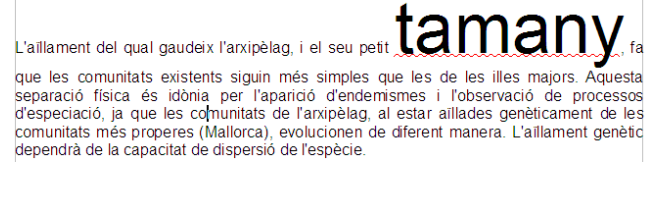

L'aïllament del qual gaudeix l'arxipèlag, i el seu petit

## tamany

que les comunitats existents siguin més simples que les de les illes majors. Aquesta separació física és idònia per l'aparidó d'endemismes i l'observació de processos d'especiació, ja que les comunitats de l'axipèlag, al estar aillades genèticament de les comunitats més properes (Mallorca), evolucionen de diferent manera. L'aïllament genètic dependrà de la capacitat de dispersió de l'espècie.

L'aillament del qual gaudeix l'arxipèlag, i el seu petit **ta** 

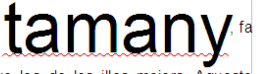

que les comunitats existents siguin més simples que les de les illes majors. Aquesta separació física és idònia per l'aparició d'endemismes i l'observació de processos d'especiació, ja que les comunitats de l'arxipèlag, al estar aïllades genèticament de les comunitats més properes (Mallorca), evolucionen de diferent manera. L'aïllament genètic dependrà de la capacitat de dispersió de l'espècie.

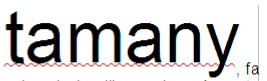

L'aillament del qual gaudeix l'arxipèlag, i el seu petit de les de les illes majors. Aquesta separació física és idònia per l'aparició d'endemismes i l'observació de processos d'especiació, ja que les comunitats de l'arxipèlag, al estar aillades genèticament de les comunitats més properes (Mallorca), evolucionen de diferent manera. L'aillament genètic dependrà de la capacitat de dispersió de l'espècie.

# posició vertical Automàtica i amb la posició Línia de base.

Aquesta posició és la que té per

defecte, i és com es veu amb la

Aquesta posició correspon a l'opció Alineació Superior.

Aquesta posició correspon a la opció Alineació Centre.

Aquesta posició correspon a l'opció Alineació Inferior.

## 5.3. Flux de text

La fitxa Flux del text ens permet les opcions següents:

 Partició de mots. Writer per defecte, quan arriba al final d'una línia col·loca la darrera paraula sencera, si hi cap, i si no, bota a la línia següent. Partició de mots permet el guió sil·làbic, així, no haurà de botar tota la paraula, sinó només les síl·labes sobrants.

- Salts. Permet afegir bots de pàgina i bots de columna.
- Opcions:
  - Manté les línies juntes. Activant aquesta opció tot el paràgraf és un bloc que no es pot separar. Si part del paràgraf ha de botar a la pàgina següent, serà tot el paràgraf el que canvia de pàgina. Per activar aquesta opció, no poden estar marcades les opcions Control de línies òrfenes i Control de línies vídues.
  - Conserva amb el paràgraf següent. Activant aquesta opció, un paràgraf i l'immediatament posterior sempre es trobaran dins la mateixa pàgina.
  - Control de línies òrfenes. Activant aquesta opció mai la primera línia d'un paràgraf (només la primera) quedarà a una pàgina distinta a la resta del seu paràgraf.
  - Control de línies vídues. Activant aquesta opció la darrera línia d'un paràgraf (només la darrera) mai quedarà a una pàgina distinta a la resta del seu paràgraf.

| Paràgraf                                                                                                    | × |
|----------------------------------------------------------------------------------------------------|---|
| Sagnats i espaiat Alineació Flux del text Esquema i numeració Tabuladors Inicials destacades Vores Àrea Transparència                                                                                                    |   |
| Partició de mots         Automàtica         2       Caràcters al final de la línia         2       Caràcters al començament de la línia                                                                                                    |   |
| 0 + Nombre màxim de guionets consecutius Salts                                                                                                    |   |
| Insereix       Tipus       Pàgina       Posició:       Abans         Amb estil de pàgina:       Image: State State Stat |   |
| Opcions         Mantén les línies juntes         Conserva amb el paràgraf següent         Control de línies òrfenes       2         Control de línies vídues       2         Control de línies vídues       2                                                                                                    |   |
| Ajuda <u>R</u> einicialitza <u>S</u> tandard <u>D</u> 'acord <u>C</u> ancel·la                                                                                                    |   |

#### 5.4. Esquema i numeració

La fitxa Esquema i numeració permet les següents opcions:

- Esquema. Permet assignar un nivell d'esquema als paràgrafs seleccionats. A l'hora de crear taules de contingut, es poden fer servir aquests nivells d'esquema.
- Numeració. Permet assignar estils de numeració o vinyetes als paràgrafs seleccionats. Aquests estils es seleccionen d'una llista que inclou els predefinits pel programa, i els personalitzats creats per l'usuari. Permet re numerar la llista a partir d'un paràgraf determinat.
- Numeració de línies. Aquesta opció permet afegir el número de línia a aquest paràgraf. (Nota: no confondre numerar el paràgraf, amb numerar cada línia del paràgraf). S'ha d'activar dins el menú Eines, opció Numeració de línies, la característica Mostra numeració).

| Paràgraf                                               |              |            |                  |              |        | >                     |
|--------------------------------------------------------|--------------|------------|------------------|--------------|--------|-----------------------|
| Sagnats i espaiat Alineació Flux del text Esquema i nu | ımeració     | Tabuladors | Inicials destaca | des Vores    | Àrea   | Transparència         |
| Esquema                                                |              |            |                  |              |        |                       |
| Nivell <u>d</u> 'esquema:                              |              | Cos del te | xt               |              |        | ~                     |
| Numeració                                              |              |            |                  |              |        |                       |
| Estil de <u>n</u> umeració:                            | Сар          |            |                  |              | $\sim$ | Edita <u>l</u> 'estil |
| 🔲 R <u>e</u> inicia en aquest paràgraf                 |              |            |                  |              |        |                       |
| lnicia des de:                                         |              |            | *                |              |        |                       |
| Numeració de línies                                    |              |            |                  |              |        |                       |
| Compta les línies d'aquest paràgraf                    |              |            |                  |              |        |                       |
| Reinicia en <u>a</u> quest paràgraf                    |              | 4          | <b>A</b>         |              |        |                       |
| Inicia des de:                                         |              |            | Ŧ                |              |        |                       |
|                                                        |              |            |                  |              |        |                       |
|                                                        |              |            |                  |              |        |                       |
|                                                        |              |            |                  |              |        |                       |
|                                                        |              |            |                  |              |        |                       |
|                                                        |              |            |                  |              |        |                       |
|                                                        |              |            |                  |              |        |                       |
| Aiule                                                  | Deire        |            | Chandrad         | Disco        |        | Concella              |
| Ајида                                                  | <u>k</u> ein | icialitza  | Standard         | <u>D</u> aco | rd     | Cancel·la             |

#### 5.5. Tabuladors

La fitxa Tabuladors permet establir punts de tabulació dins del document per tal de situar-hi ràpidament el cursor. Per fer-ho, s'ha d'indicar la posició (distància des del marge esquerre), el tipus de tabulador, i si ens interessa que entre un tabulador i el següent realitzi un farciment. També és possible establir tabuladors directament des de la barra de regla.

| graf                     |                               |                                  |                              |
|--------------------------|-------------------------------|----------------------------------|------------------------------|
| nats i espaiat Alineació | Flux del text Esquema i numer | ació Tabuladors Inicials destaca | des Vores Àrea Transparència |
| i <b>icio</b><br>0,00 cm | l ipus                        | Caracter de farcim               | ent <u>N</u> ou              |
|                          | ⊖ <u>D</u> reta               | - O                              | Suprimeix-ho <u>t</u> ot     |
|                          | ⊖ C <u>e</u> ntrat            | ⊥ O<br>O C <u>a</u> ràcter       | <u>S</u> uprimeix            |
|                          | O Deci <u>m</u> al            | <u></u>                          |                              |
|                          | Caracter                      |                                  |                              |
|                          |                               |                                  |                              |
|                          |                               |                                  |                              |
|                          |                               |                                  |                              |
|                          |                               |                                  |                              |
|                          |                               |                                  |                              |
|                          |                               |                                  |                              |

## 5.6. Inicials destacades

La fitxa Inicials destacades ens permet destacar la primera lletra d'un paràgraf. També s'anomena Lletra capital.

És possible indicar quàntes lletres es volen destacar, o si es vol destacar tota la paraula, indicant-li quantes línies ocuparà, i quina distància s'ha de mantenir respecte al text que té a la dreta.

#### **Manual LibreOffice Writer**

#### Secció de Formació Municipal

| Paràgraf                                                                                                    |                     |                       |                     |                 |                   | × |
|----------------------------------------------------------------------------------------------------|---------------------|-----------------------|---------------------|-----------------|-------------------|---|
| Sagnats i espaiat Alineació Flux del te                                                                       | ext Esquema i numer | ació Tabuladors       | Inicials destacades | Vores Àrea      | Transparència     |   |
| Configuració<br>Mostra les inicials destacades<br>Paraula completa<br>Nombre de <u>c</u> aràcters:<br>Línies: | 1 ×                 |                       |                     |                 |                   |   |
| Espai per al text Contingut                                                                                   | 0,00 cm 🔹           |                       |                     |                 |                   |   |
| Est <u>i</u> l dels caràcters:                                                                                | [Cap]               | ~                     |                     |                 |                   |   |
|                                                                                                    |                     |                       |                     |                 |                   |   |
|                                                                                                    |                     |                       |                     |                 |                   |   |
|                                                                                                    |                     |                       |                     |                 |                   |   |
| Ajuda                                                                                                    |                     | <u>R</u> einicialitza | <u>S</u> tandard    | <u>D</u> 'acord | <u>C</u> ancel·la |   |

#### **5.7. Vores**

La fitxa Vores permet aplicar línies al voltant del text seleccionat. Es pot especificar a quin costat, el tipus de línia, l'amplada de les línies, i el color. Es pot especificar també que mostri una ombra paral lela, indicant a quin costat ens interessa.

La propietat Fusiona amb el paràgraf següent fa que si està seleccionada l'opció, i s'aplica a més d'un paràgraf consecutiu, apliqui una única vorera a tot el text seleccionat. Si no està marcada la propietat, crea una vorera al voltant de cada paràgraf.

#### Pics i numeració

| Paràgraf                             |                      |                 |                         |            |          |               | × |
|--------------------------------------|----------------------|-----------------|-------------------------|------------|----------|---------------|---|
| Sagnats i espaiat Alineació Flux de  | l text Esquema i nur | meració Tabulad | ors Inicials destac     | ades Vores | Àrea     | Transparència |   |
| Arranjament de línies                | Línia                |                 | Separació               |            |          |               |   |
| Pr <u>e</u> configuracions:          | Est <u>i</u> l:      |                 | <u>E</u> squerra:       | 0,00 cm    | -        |               |   |
|                                      |                      | -               | <u>D</u> reta:          | 0,00 cm    | •        |               |   |
| Definit per l' <u>u</u> suari:       | <u>A</u> mplada:     |                 | Part superior:          | 0,00 cm    | <b>•</b> |               |   |
| - ' - · · -                          | 0,05 pt              | •               | Part in <u>f</u> erior: | 0,00 cm    | -        |               |   |
|                                      | <u>C</u> olor:       |                 | ☑ Sincronit <u>z</u> a  |            |          |               |   |
|                                      | Negre                | -               |                         |            |          |               |   |
|                                      |                      |                 |                         |            |          |               |   |
|                                      |                      |                 |                         |            |          |               |   |
| Estil de l'ombra                     |                      |                 |                         |            |          |               |   |
| <u>P</u> osició:                     | Distàn <u>c</u> ia:  |                 | C <u>o</u> lor:         |            |          |               |   |
|                                      | 0,18 cm 🛓            |                 | Gris                    |            | •        |               |   |
| Propietats                           |                      |                 |                         |            |          |               |   |
| <u>F</u> usiona amb el paràgraf segú | ient                 |                 |                         |            |          |               |   |
|                                      |                      |                 |                         |            |          |               |   |
|                                      |                      |                 |                         |            |          |               |   |
|                                      |                      |                 |                         |            |          |               |   |
| Ajuda                                |                      | Reinicialitza   | Standard                | D'acc      | ord      | Cancel·la     |   |
|                                      |                      |                 |                         |            |          |               |   |

## 5.8. Àrea (Fons de paràgraf)

La fitxa Àrea ens permet aplicar un fons de color de fons als paràgrafs seleccionats. Pot ser un color pla, que podem triar del selector de colors, pot ser una transició de colors (degradat), un fons d'imatge (mapa de bits), un fons de punts (patró) o un tramat de línies (Ombreig)

| <u>C</u> ap          | Color     | <u>D</u> egradat <u>M</u> | apa de bits | <u>P</u> atró | <u>O</u> mbreig |
|----------------------|-----------|---------------------------|-------------|---------------|-----------------|
| Colors               |           | Actiu                     |             | Nou           |                 |
| Paleta: standard     |           |                           |             |               |                 |
|                      |           | R                         | 114         | R             | 114             |
|                      |           | G                         | 159         | <u>G</u>      | 159 🗘           |
|                      |           | В                         | 207         | <u>B</u>      | 207             |
|                      |           | Hexadecimal               | 729fcf      | <u>H</u> ex   | 729fcf          |
|                      |           |                           |             | Se            | lecciona 🧶      |
| Colors recents       |           |                           |             |               |                 |
| Paleta personalitzad | a         |                           |             |               |                 |
| <u>A</u> fegeix      | Suprimeix |                           |             |               |                 |
|                      |           |                           |             |               |                 |

#### **Manual LibreOffice Writer**

| Paràgraf                  |                                     | ×                                                                                                    |
|---------------------------|-------------------------------------|----------------------------------------------------------------------------------------------------|
| Sagnats i espaiat Alinead | ció Flux del text<br>Co <u>l</u> or | Esquema i numeració Tabuladors Inicials destacades Vores Àrea Transparència           Degradat         Mapa de bits         Patró         Ombreig                                                                                                    |
| Degradat                  | O                                   | pcions Previsualització                                                                                                    |
| <u>A</u> fegeix           | Modifica                            | Tipus         Lineal       ▼         Increment:       ▼         ✓ Augtomàtic       64 ÷         Centre (X / Y ):       64 ÷         0 % ÷       0 % ÷         Angle:       30° ÷         Yora:       0 % ÷         Q % ÷       0 % ÷         Des del color:       0 % ÷         ▲ I color:       100 % ÷         ▲ I color:       100 % ÷ |
| Ajuda                     |                                     | Reinicialitza Standard D'acord Cancel·la                                                                                                    |

| Paràgraf                                  |                                                                                                    |                                               | ×                                                     |
|-------------------------------------------|----------------------------------------------------------------------------------------------------|-----------------------------------------------|-------------------------------------------------------|
| Sagnats i espaiat Alineaci<br><u>C</u> ap | 6 Flux del text Esquema i numeració<br>Color Degradat                                                                                                    | 5 Tabuladors Inicials destaca<br>Mapa de bits | des Vores Àrea Transparència<br>Patró <u>O</u> mbreig |
| Mapa de bits                              | Opcions         Estil:         En mosaic         Mida:         Amplada:       1,00 cm         Escala         Alçada:       1,00 cm         Posició:       Centre         Posició del mosaic:       Desplaçament X:         Desplaçament Y:       0         Desplaçament del m       Fila | Pre                                           | evisualització                                        |
| <u>Aj</u> uda                             | Rein                                                                                                    | nicialitza <u>S</u> tandard                   | D'acord <u>C</u> ancel·la                             |

#### Pics i numeració

| Cap                                                    | Co <u>l</u> or                      | <u>D</u> egradat                                                                                                    | <u>M</u> apa de bits                                                      | Patró                                        | <u>O</u> mbreig                       |
|--------------------------------------------------------|-------------------------------------|----------------------------------------------------------------------------------------------------|---------------------------------------------------------------------------|----------------------------------------------|---------------------------------------|
| atró                                                   |                                     | Opcions                                                                                                    |                                                                           | Previsualitza                                | ció                                   |
|                                                        | ^                                   | Editor de patrons:                                                                                                    |                                                                           |                                              |                                       |
|                                                        |                                     |                                                                                                    |                                                                           |                                              |                                       |
|                                                        |                                     |                                                                                                    | +                                                                         |                                              |                                       |
|                                                        |                                     |                                                                                                    |                                                                           | <u></u>                                      | · · · · · · · · · · · · · · · · · · · |
|                                                        |                                     |                                                                                                    |                                                                           |                                              |                                       |
|                                                        | ž.                                  |                                                                                                    |                                                                           |                                              |                                       |
|                                                        | Š.                                  |                                                                                                    |                                                                           |                                              |                                       |
|                                                        |                                     | Color de primer pla:                                                                                                    |                                                                           | _                                            |                                       |
|                                                        |                                     | Negre                                                                                                    |                                                                           | •                                            |                                       |
|                                                        |                                     | Color del fons:                                                                                                    |                                                                           | _                                            |                                       |
|                                                        |                                     | Blanc                                                                                                    |                                                                           | •                                            |                                       |
|                                                        |                                     |                                                                                                    |                                                                           |                                              |                                       |
| <u>A</u> fegeix                                        | <u>M</u> odifica                    |                                                                                                    |                                                                           |                                              |                                       |
| ~                                                      |                                     |                                                                                                    |                                                                           |                                              |                                       |
| graf<br>nats i espaiat Alinea                          | ició Flux del tex                   | t Esquema i numeració                                                                                                    | i Tabuladors Inicials                                                     | destacades Vores                             | Àrea Transparène                      |
| graf<br>nats i espaiat Alinea<br><u>C</u> ap           | ició Flux del tex<br>Co <u>l</u> or | t Esquema i numeració                                                                                                    | 5 Tabuladors Inicials                                                     | destacades Vores                             | Àrea Transparène                      |
| graf<br>nats i espaiat Alinea<br><u>C</u> ap           | ició Flux del tex<br>Co <u>l</u> or | t Esquema i numeració                                                                                                    | i Tabuladors Inicials                                                     | destacades Vores<br>Patró                    | Àrea Transparèno                      |
| graf<br>nats i espaiat Alinea<br><u>C</u> ap<br>mbreig | ició Flux del tex<br>Color          | t Esquema i numeració<br>Degradat<br>Opcions<br>Espaiat:                                                                                                    | 5 Tabuladors Inicials                                                     | destacades Vores       Patró                 | Àrea Transparèno<br>Qmbreig           |
| graf<br>nats i espaiat Alinea<br>Cap<br>mbreig         | ció Flux del tex<br>Color           | t Esquema i numeració<br>Degradat<br>Opcions<br>Espaiat:<br>0,18 cm                                                                                                    | 5 Tabuladors Inicials                                                     | destacades Vores Patró Previsualitza         | Àrea Transparèno<br>Qmbreig           |
| graf<br>nats i espaiat Alinea<br><u>C</u> ap<br>mbreig | ció Flux del tex<br>Color           | t Esquema i numeració<br>Degradat<br>Opcions<br>Espaiat:<br>0,18 cm<br>Angle:                                                                                                    | i Tabuladors Inicials                                                     | destacades Vores Patró Previsualitza         | Àrea Transparèn<br>Ombreig            |
| graf<br>nats i espaiat Alinea<br><u>C</u> ap<br>mbreig | ció Flux del tex<br>Color           | t Esquema i numeració<br>Degradat<br>Opcions<br>Espaiat:<br>0,18 cm<br>A <u>ng</u> le:                                                                                             | 6 Tabuladors Inicials           Mapa de bits                              | destacades Vores Patró Previsualitza         | Àrea Transparène<br>Qmbreig           |
| graf<br>nats i espaiat Alinea<br>Cap<br>mbreig         | ció Flux del tex<br>Color           | t Esquema i numeració<br>Degradat<br>Opcions<br>Espaiat:<br>0,18 cm<br>Angle:<br>Tipus de línia:                                                                                   | o Tabuladors Inicials<br>Mapa de bits                                     | destacades Vores       Patró       *       * | Àrea Transparèno<br>Qmbreig           |
| graf<br>nats i espaiat Alinea<br><u>C</u> ap<br>mbreig | ció Flux del tex<br>Color           | t Esquema i numeració<br>Degradat<br>Opcions<br>Espaiat:<br>0,18 cm<br>Angle:<br>Tipus de Jínia:<br>Encreuat                                                                       | i Tabuladors Inicials Mapa de bits                                        | destacades Vores Patró Previsualitza         | Àrea Transparèn<br>Qmbreig            |
| graf<br>nats i espaiat Alinea<br><u>C</u> ap<br>mbreig | ció Flux del tex<br>Color           | t Esquema i numeració<br>Degradat<br>Opcions<br>Espaiat:<br>0,18 cm<br>Angle:<br>Tipus de Jínia:<br>Encreuat<br>Color de línia:                                                    | i Tabuladors Inicials Mapa de bits 0°                                     | destacades Vores Patró Previsualitza         | Àrea Transparèn<br>Qmbreig            |
| graf<br>nats i espaiat Alinea<br>Cap<br>mbreig         | ció Flux del tex<br>Color           | t Esquema i numeració<br>Degradat<br>Opcions<br>Espaiat:<br>0,18 cm<br>Angle:<br>Tipus de línia:<br>Encreuat<br>Color de línia:<br>Internat<br>Color de línia:                     | o Tabuladors Inicials<br>Mapa de bits<br>0°                               | destacades Vores       Patró       *       * | Àrea Transparèno<br>Qmbreig           |
| graf<br>nats i espaiat Alinea<br>Cap<br>mbreig         | ció Flux del tex<br>Color           | t Esquema i numeració<br>Degradat<br>Opcions<br>Espaiat:<br>0,18 cm<br>Angle:<br>Tipus de Jínia:<br>Encreuat<br>Color de línia:<br>Color de fons                                   | <ul> <li>Tabuladors Inicials</li> <li>Mapa de bits</li> <li>O°</li> </ul> | destacades Vores Patró Previsualitza         | Àrea Transparèn<br>Qmbreig            |
| graf<br>nats i espaiat Alinea<br><u>C</u> ap<br>mbreig | ció Flux del tex<br>Color           | t Esquema i numeració<br>Degradat<br>Opcions<br>Espaiat:<br>0,18 cm<br>Angle:<br>Tipus de Jínia:<br>Encreuat<br>Color de línia:<br>Color de fons<br>Blau clar 2                    | i Tabuladors Inicials          Mapa de bits         0°                    | destacades Vores Patró Previsualitza         | Àrea Transparèn<br>Qmbreig            |
| graf<br>nats i espaiat Alinea<br>Cap<br>mbreig         | ció Flux del tex<br>Color           | t Esquema i numeració<br>Degradat<br>Opcions<br>Espaiat:<br>0,18 cm<br>Angle:<br>Tipus de línia:<br>Encreuat<br>Color de línia:<br>Color de línia:<br>Color de fons<br>Blau clar 2 | i Tabuladors Inicials          Mapa de bits         0°                    | destacades Vores  Previsualitza              | Àrea Transparèno<br>Qmbreig           |
| graf nats i espaiat Alinea  Cap  mbreig                | ció Flux del tex<br>Color           | t Esquema i numeració<br>Degradat<br>Opcions<br>Espaiat:<br>0,18 cm<br>Angle:<br>Tipus de línia:<br>Encreuat<br>Color de línia:<br>Color de línia:<br>Color de fons<br>Blau clar 2 | Tabuladors     Inicials       Mapa de bits     0°                         | destacades Vores       Previsualitza       • | Àrea Transparèno<br>Qmbreig           |

## 5.9. Transparència

La fitxa Transparència permet assignar un percentatge de transparència al paràgraf o objecte seleccionat.

#### **Manual LibreOffice Writer**

| aràgraf                     |               |                     |            |                    |              |               |    |
|-----------------------------|---------------|---------------------|------------|--------------------|--------------|---------------|----|
| Sagnats i espaiat Alineació | Flux del text | Esquema i numeració | Tabuladors | Inicials destacade | s Vores Àrea | Transparència |    |
| Mode de transparència de    | l'àrea        |                     |            |                    |              |               |    |
| Sense transparència         |               |                     |            |                    |              |               |    |
| ◯ <u>T</u> ransparència:    | 50 %          | *                   |            |                    |              |               |    |
| ○ Degradat                  |               |                     |            |                    |              |               |    |
| Ti <u>p</u> us:             | Lineal        | ~                   |            |                    |              |               |    |
| Centre <u>X</u> :           | 50 %          | ÷                   |            |                    |              |               |    |
| Centre <u>Y</u> :           | 50 %          | *                   |            |                    |              |               | 21 |
| <u>A</u> ngle:              | 0°            | *                   |            |                    |              |               |    |
| <u>V</u> ora:               | 0 %           | *<br>*              |            |                    |              |               |    |
| Valor <u>i</u> nicial:      | 0 %           | *                   |            |                    |              |               |    |
| Valor <u>f</u> inal:        | 100 %         | *                   |            |                    |              |               |    |
|                             |               |                     |            |                    |              |               |    |
|                             |               |                     |            |                    |              |               |    |
|                             |               |                     |            |                    |              |               |    |
|                             |               |                     |            |                    |              |               |    |
|                             |               |                     |            |                    |              |               |    |
|                             |               |                     |            |                    |              |               |    |
| Aiuda                       |               | Reinic              | rialitza   | Standard           | D'acord      | Cancelila     |    |

## 6. Pics i numeració

Dins el menú Format, opció Pics i numeració se'ns dóna la possibilitat de crear llistes, tant numerades com amb símbols (pics o vinyetes).

A la fitxa *Pics* podem aplicar un efecte de pics o vinyetes als paràgrafs seleccionats. Ens mostra una vista de vuit llistes predeterminades que podem triar.

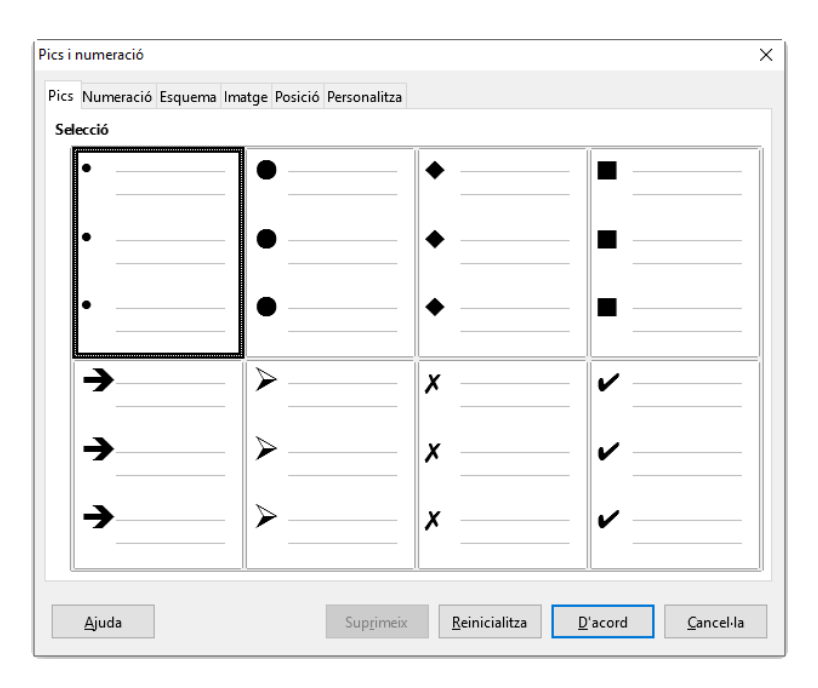

A la fitxa *Numeració* podem aplicar un numeració als paràgrafs seleccionats. Ens mostra una vista de vuit tipus de numeracions predeterminades que podem triar.

| Pics i numeració   |                         |                                          | ×                                 |
|--------------------|-------------------------|------------------------------------------|-----------------------------------|
| Pics Numeració Esc | uema Imatge Posició Per | sonalitza                                |                                   |
| Selecció           |                         |                                          |                                   |
| 1)                 | 1                       | (1)                                      | [                                 |
| 2)                 | 2.                      | (2)                                      | I                                 |
| 3)                 | 3                       | (3)                                      | III                               |
| A)                 | a)                      | (a)                                      | i                                 |
| B)                 | b)                      | (b)                                      | ii                                |
| C)                 | c)                      | (c)                                      | iii                               |
| <u>Aj</u> uda      | n.                      | Sup <u>r</u> imeix <u>R</u> einicialitza | <u>D</u> 'acord <u>C</u> ancel·la |

| 1    | 1         | 1         | _ 1    |
|------|-----------|-----------|--------|
| 1.1. | a)        | (a)       | -   1  |
| a)   | •         | i         | - 1    |
| •    | •         | — A.—     | - 1    |
| •    | •         | •         | - 1    |
| I.—— | — A.      | 1         | ► ►    |
| A    | —    I.—— | 1.1       | _    → |
| i.—— | — a.—     | 1.1.1     | - ★)   |
| a)   | — i.—     | 1.1.1.1   |        |
| •    | •         | 1.1.1.1.1 | _   •  |
# 7. Format de pàgina

Dins el menú Format, opció Pàgina trobau les opcions per configurar la pàgina. Pels usuaris de altres processadors de text com Microsoft Word, pot resultar estrany el canvi, ja que aquesta opció es troba a menú Archivo/Fitxer.

# 7.1. Organitzador

La fitxa Organitzador ens permet especificar l'estil de la pàgina on tenim situat el cursor. Podem observar les seves característiques al resum que es mostra a la part inferior de la finestra.

| stil de pàgina: Est    | il per defecte                                                            | ×                       |
|------------------------|---------------------------------------------------------------------------|-------------------------|
| Organitzador Pàg       | ina Àrea Transparència Capçalera Peu de pàgina Vores Columnes Nota al peu |                         |
| Estil                  |                                                                           |                         |
| <u>N</u> om:           | Estil per defecte                                                         |                         |
| <u>E</u> stil següent: | Estil per defecte                                                         | ✓ Edita <u>l</u> 'estil |
| <u>H</u> ereta de:     |                                                                           | Edita l'e <u>s</u> til  |
| <u>C</u> ategoria:     | Estils personalitzats                                                     | 1                       |
|                        |                                                                           |                         |
| <u>Aj</u> uda          | <u>A</u> plica <u>D</u> 'acord                                            | <u>C</u> ancel·la       |

# 7.2. Pàgina

A la fitxa Pàgina podeu especificar la mida del paper, l'orientació (horitzontal o vertical), i establir la configuració dels marges. Podreu indicar si voleu un disseny dret i esquerre (si es vol fer una impressió a doble cara).

#### **Manual LibreOffice Writer**

| Estil de pàgina: E  | stil per def      | ecte          |           |                       |                   |                |             |                 |                   | × |
|---------------------|-------------------|---------------|-----------|-----------------------|-------------------|----------------|-------------|-----------------|-------------------|---|
| Organitzador Pà     | igina Àrea        | Transparència | Capçalera | Peu de pàgina         | Vores             | Columnes       | Nota al peu | L               |                   |   |
| Format del pap      | er                |               |           |                       |                   |                |             |                 |                   |   |
| <u>F</u> ormat:     | A4                |               | $\sim$    |                       |                   | [              |             |                 |                   |   |
| <u>A</u> mplada:    | ¢1,00 cm          | ▲<br>▼        |           |                       |                   |                |             |                 |                   |   |
| <u>A</u> lçada:     | 29,70 cm          | *<br>*        |           |                       |                   |                |             |                 |                   |   |
| <u>O</u> rientació: | ● <u>V</u> ertica | I             |           |                       |                   | L              |             |                 |                   |   |
|                     | ⊖ <u>H</u> oritz  | ontal         |           | Safa <u>t</u> a del p | aper:             |                | [De la cor  | figuració d'    | impressora]       | ~ |
| Marges              |                   |               |           | Paràmetres d          | e form            | at             |             |                 |                   |   |
| <u>E</u> squerra:   | 2,00 cm           | -             |           | Disposició (          | de <u>p</u> àgi   | na:            | Dreta i es  | querra          | `                 | ~ |
| <u>D</u> reta:      | 2,00 cm           | •             |           | Números d             | e pà <u>g</u> in  | a:             | 1, 2, 3     |                 | `                 | ~ |
| Superior:           | 2,00 cm           | •<br>•        |           | Conform               | ne al <u>r</u> eg | jistre         |             |                 |                   |   |
| Inferior:           | 2,00 cm           | -             |           | E <u>s</u> til de re  | ferènci           | a:             |             |                 |                   |   |
|                     |                   |               |           |                       |                   |                |             |                 |                   | ~ |
|                     |                   |               |           |                       |                   |                |             |                 |                   |   |
|                     |                   |               |           |                       |                   |                |             |                 |                   |   |
|                     |                   |               |           |                       |                   |                |             |                 |                   |   |
|                     |                   |               |           |                       |                   |                |             |                 |                   |   |
|                     |                   |               |           |                       |                   |                |             |                 |                   |   |
|                     |                   |               |           |                       |                   |                |             |                 |                   |   |
| <u>A</u> juda       |                   |               |           |                       |                   | <u>A</u> plica | a [         | <u>)</u> 'acord | <u>C</u> ancel·la |   |

# 7.3. Àrea (Fons de la pàgina)

A la fitxa Fons podeu especificar un color de fons per a tota la pàgina. També ens dona l'opció que el fons sigui un degradat (transició de colors), un mapa de bits (una imatge predefinida que simula un material), un patró (un fons de punts) o un ombreig (un fons de línies o quadrícula).

#### Format de pàgina

| Color                 | <u>D</u> egradat | <u>M</u> apa de bits | <u>P</u> atró  | <u>O</u> mbreig |
|-----------------------|------------------|----------------------|----------------|-----------------|
| Colors                | Actiu            |                      | Nou            |                 |
| Paleta: standard      | $\sim$           |                      |                |                 |
|                       |                  |                      |                |                 |
|                       | R                | 114                  | <u>R</u> 11    | 4               |
|                       | G                | 159                  | <u>G</u> 15    | i9 ≑            |
|                       | в                | 207                  | <u>B</u> 20    | )7 ≑            |
|                       | Hexadecim        | al 729fcf            | <u>H</u> ex 72 | 9fcf            |
|                       |                  |                      | Selec          | ciona 🥼         |
| Colors recents        |                  |                      |                | 420             |
| Paleta nerconalitzada |                  |                      |                |                 |
| Afegeix Suprimeix     |                  |                      |                |                 |
|                       |                  |                      |                |                 |
|                       |                  |                      |                |                 |

# 7.4. Transparència

A la fitxa Transparència podem assignar un percentatge de transparència al fons de la página. Es fa servir a l'hora de disenyar pàgines web.

| Organitzador Pàgina Àrea | Transparència | Capçalera | Peu de pàgina | Vores C | Columnes No | ta al peu |     |           |
|--------------------------|---------------|-----------|---------------|---------|-------------|-----------|-----|-----------|
| Mode de transparència de | l'àrea        |           |               |         |             |           |     |           |
| Sense transparència      |               |           |               |         |             |           |     |           |
| ○ <u>T</u> ransparència: | 50 %          |           |               |         |             |           |     |           |
| ○ Degradat               |               |           |               |         |             |           |     |           |
| Tipus:                   | Lineal        | /         |               |         |             |           |     |           |
| Centre <u>X</u> :        | 50 %          |           |               |         |             |           |     |           |
| Centre <u>Y</u> :        | 50 %          |           |               |         |             |           |     | ;         |
| <u>A</u> ngle:           | 0°            | × .       |               |         |             |           |     |           |
| <u>V</u> ora:            | 0%            | × -       |               |         |             |           |     |           |
| Valor <u>i</u> nicial:   | 0%            | k.<br>7   |               |         |             |           |     |           |
| Valor <u>f</u> inal:     | 100 %         | k.<br>7   |               |         |             |           |     |           |
|                          |               |           |               |         |             |           |     |           |
|                          |               |           |               |         |             |           |     |           |
|                          |               |           |               |         |             |           |     |           |
|                          |               |           |               |         |             |           |     |           |
|                          |               |           |               |         |             |           |     |           |
|                          |               |           |               |         |             |           |     |           |
| <u>A</u> juda            |               |           |               |         | Aplica      | D'acc     | ord | Cancel·la |

# 7.5. Capçalera i Peu de pàgina

A la fitxa Capçalera es pot activar l'opció que permetrà introduir un text o imatge. Un cop activada la capçalera podreu afegir el contingut. Es pot especificar la diferència entre pàgines esquerra i dreta, diferenciar la primera pàgina, i ajustar l'alçada de la capçalera. De la mateixa manera es pot fer a la fitxa Peu de pàgina.

| Estil de pàgina: Estil per defecte                                                                                                    | × |
|----------------------------------------------------------------------------------------------------|---|
| Organitzador Pàgina Àrea Transparència Capçalera Peu de pàgina Vores Columnes Nota al peu                                                                                                    |   |
| Capçalera         Activa la capçalera         El mateix contingut a les pàgines dreta i esquerra         Marge gequerre:       0,00 cm •         Marge gret       0,00 cm •         Espaiat:       0,50 cm •         Utilitza l'espaiat dinàmic          Aiçada:       0,50 cm •         Ajusta automàticament l'alçada         Més |   |
| Ajuda D'acord Cancel·la                                                                                                    | 3 |

# 7.6. Vores

A la fitxa Vores podeu afegir unes voreres al voltant de la pàgina. Es pot especificar a quin costat, l'amplada de la línia, el color i la distància respecte al text de la pàgina.

#### Format de pàgina

| Estil de pàgina: Estil per defecte |                                   |                         |                | ×         |
|------------------------------------|-----------------------------------|-------------------------|----------------|-----------|
| Organitzador Pàgina Àrea Transpa   | arència Capçalera Peu de pàgina V | ores Columnes No        | ta al peu      |           |
| Arranjament de línies              | Línia                             | Separació               |                |           |
| Pr <u>e</u> configuracions:        | Est <u>i</u> l:                   | <u>E</u> squerra:       | 0,00 cm 🚔      |           |
|                                    | •                                 | <u>D</u> reta:          | 0,00 cm 🚔      |           |
| Definit per l' <u>u</u> suari:     | <u>A</u> mplada:                  | Part superior:          | 0,00 cm 🚔      |           |
| _ <sup>1</sup> <sup>1</sup>        | 0,05 pt                           | Part in <u>f</u> erior: | 0,00 cm 🚔      |           |
|                                    | <u>C</u> olor:                    | ☑ Sincronit <u>z</u> a  |                |           |
|                                    | Negre 🔻                           |                         |                |           |
|                                    |                                   |                         |                |           |
|                                    |                                   |                         |                |           |
| Estil de l'ombra                   |                                   |                         |                |           |
| Posició:                           | Distàn <u>c</u> ia:               | C <u>o</u> lor:         |                |           |
|                                    | 0,18 cm 💂                         | Gris                    | Υ.             |           |
|                                    |                                   |                         |                |           |
|                                    |                                   |                         |                |           |
|                                    |                                   |                         |                |           |
|                                    |                                   |                         |                |           |
|                                    |                                   |                         |                |           |
| Aiuda                              |                                   | Anlica                  | D'acord        | Cancel·la |
| Dage                               |                                   | Thica                   | <u>D</u> activ | Carreena  |

## 7.7. Columnes

A la fitxa Columnes es pot especificar el nombre de columnes que ens interessen dins la pàgina. Cal aclarir que s'aplica a tota la pàgina, i no a un text en concret; en aquest darrer cas, té un altre menú associat. Podreu especificar l'amplada de cada columna i l'espai entre columnes. Per defecte, Writer no assigna cap espaiat entre columnes. Finalment també es pot afegir una línia de separació entre columnes. No és recomanable fer servir aquesta opció a l'hora de crear un document de text.

#### **Manual LibreOffice Writer**

| Estil de pàgina:                          | Estil per defecte                                                            | × |
|-------------------------------------------|------------------------------------------------------------------------------|---|
| Organitzador I                            | Pàgina Àrea Transparència Capçalera Peu de pàgina Vores Columnes Nota al peu |   |
| <b>Configuració</b><br>C <u>o</u> lumnes: |                                                                              |   |
| Amplada i esp                             | aiat                                                                         |   |
| Columna:                                  | <u>1</u> <u>2</u> <u>3</u>                                                   |   |
| A <u>m</u> plada:                         |                                                                              |   |
| Espaiat:                                  |                                                                              |   |
| Línia de separ                            | ✓ Amplada <u>a</u> utomàtica ació                                            |   |
| Est <u>i</u> l:                           | Cap 🔻 Alcada: 100 % 🔦 Color: Megre 🔻                                         |   |
| <u>A</u> mplada:                          | 0,25 pt Posició: Superior V                                                  |   |
|                                           |                                                                              |   |
|                                           |                                                                              |   |
|                                           |                                                                              |   |
|                                           |                                                                              |   |
| <u>Aj</u> uda                             | <u>Aplica</u> <u>D'acord</u> <u>Cancel·la</u>                                |   |

# 7.8. Nota al peu

A la fitxa Nota al peu podeu realitzar la configuració de la posició de les notes al peu.

| Organitzador Pàgina Àrea Transparè          | ncia Capçalera Peu | de pàgina Vores | Columnes Nota al peu |  |
|---------------------------------------------|--------------------|-----------------|----------------------|--|
| Àrea de la nota al peu                      |                    |                 |                      |  |
| Alçada màxima de pàqina                     |                    |                 |                      |  |
| ○ Alçada màx. de <u>n</u> ota al peu        | 2,00 cm            | *               |                      |  |
| Espai per <u>a</u> l text                   | 0,10 cm            | -               |                      |  |
| Línia de separació                          |                    |                 |                      |  |
| <u>P</u> osició                             | Esquerra           | $\sim$          |                      |  |
| Estil                                       |                    | -               |                      |  |
| <u>G</u> ruix                               | 0,50 pt            | <b>•</b>        |                      |  |
| <u>C</u> olor                               | Negre              | •               |                      |  |
| <u>L</u> ongitud                            | 25 %               | -               |                      |  |
| <u>E</u> spaiat continguts de la nota al pe | u 0,10 cm          | -               |                      |  |
|                                             |                    |                 |                      |  |
|                                             |                    |                 |                      |  |
|                                             |                    |                 |                      |  |
|                                             |                    |                 |                      |  |
|                                             |                    |                 |                      |  |

# 8. Columnes

| Columnes           | ×                                    |
|--------------------|--------------------------------------|
| Configuració       |                                      |
| C <u>o</u> lumnes: |                                      |
| <u>A</u> plica a:  | Estil de pàgina: Estil per defecte 🗸 |
| Amplada i esp      | paiat                                |
| Columna:           |                                      |
| A <u>m</u> plada:  |                                      |
| Espaiat:           |                                      |
|                    | 🗹 Amplada <u>a</u> utomàtica         |
| Línia de separ     | ació                                 |
| Est <u>i</u> l:    | Cap 🔻 Alçada: 100 % 👗 Color: Negre 🔻 |
| <u>A</u> mplada:   | 0,25 pt Posició: Superior V          |
| <u>A</u> juda      | <u>D</u> 'acord <u>C</u> ancel·la    |

Dins el menú Format, opció Columnes podeu veure la finestra següent:

És pràcticament igual a la finestra que es mostra a la configuració de la pàgina, però la seva funció és distinta ja que, en aquest cas, s'aplica el format de columnes al text seleccionat, i no a tota la pàgina com passava abans.

Podreu especificar l'amplada de cada columna i l'espai entre columnes. Per defecte, Writer no assigna cap espaiat entre columnes. Finalment, també es pot afegir una línia de separació entre columnes.

# 9. Estils i formatació

Els estils són fonamentals dins l'ús de Writer. Un estil és un recull de característiques de format (tipus de lletra, mida, alineació, sagnats, etc.) al que assignam un nom. L'estil ens permet modificar tots el format dels paràgrafs als quals s'ha aplicat d'una sola vegada.

Podeu accedir als estils com es mostra a continuació:

• Al costat esquerre de la barra d'eines Formatació pitjant al desplegable dels estils i triant la darrera opció Més estils...

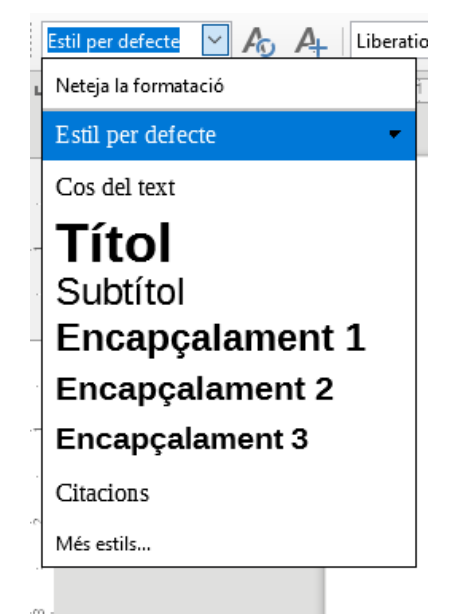

- Des del menú Estils, opció Gestiona els estils.
- Pitjant la tecla F11.
- Activant la barra lateral i activant els estils 🙆.

#### Estils i formatació

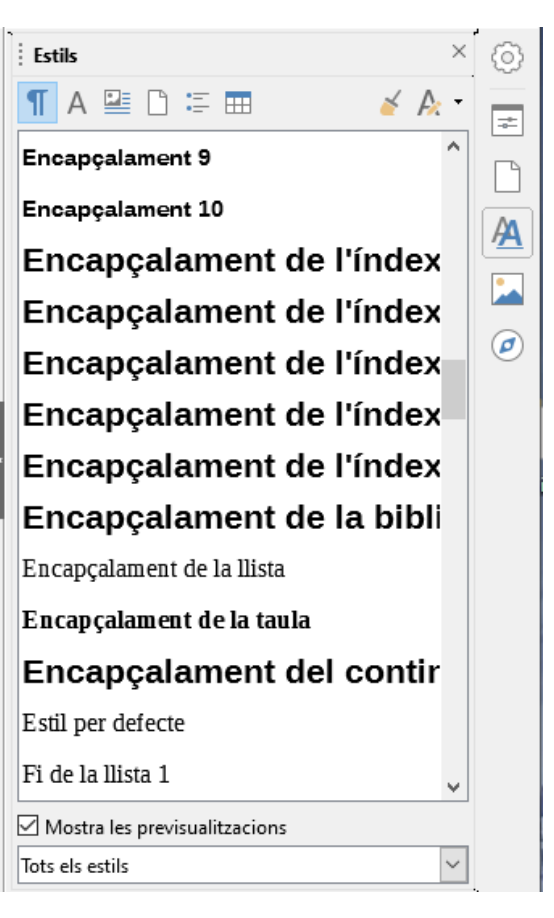

Writer permet crear i aplicar estils de paràgraf <sup>1</sup>, de caràcter <sup>A</sup>, de marc <sup>2</sup>, de pàgina <sup>1</sup>, de llista <sup>2</sup> i de taula <sup>2</sup>.

El programa disposa d'estils predefinits, però l'usuari pot crear els seus propis estils.

A la part inferior de la llista d'estils disposam d'un desplegable que permet filtrar els estils que ens interessa visualitzar.

Entre les possibilitats que s'ofereixen trobam les següents:

Tots els estils: Mostra tots els estils que es poden aplicar al document, tant els definits pel programa com els creats pels usuaris.

Estils aplicats: Mostra només els estils en ús al document.

Estils personalitzats: Mostra només els estils creats pels usuaris.

Es pot crear un estil partint de zero, o fent ús de característiques ja aplicades.

Per crear un estil nou, ens situam a l'espai en blanc dins la llista d'estils. Amb el botó dret ens mostra l'opció *Nou*. S'obrirà una finestra de creació d'estil. Per crear un estil basant-nos en formats que ja hem aplicat hem de pitjar el botó *Estil nou* a partir de la selecció  $\mathbb{A}^{\bullet}$  que trobam a la part superior de la llista d'estils.

S'obri un conjunt d'opcions que podem triar.

- Estil nou.... Permet crear un estil, fent servir com a base uns formats que ja hem aplicat al text seleccionat.
- Actualitza l'estil permet modificar estils ja creats, aplicant-los les noves característiques.
- Carrega els estils permet importar estils d'altres documents.

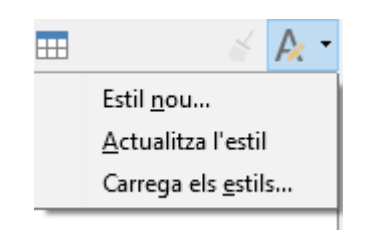

Quan creau o modificau un estil apareix la finestra següent

| il del paràgraf:       | Sense títol1        |           |                     |         |                |          |                   |                 |            |               |                   |
|------------------------|---------------------|-----------|---------------------|---------|----------------|----------|-------------------|-----------------|------------|---------------|-------------------|
| Realçament             | Tabuladors          | Inicial   | s destacades        | Àrea    | Trans          | parència | Vores             | Condició        | Esquen     | nainu         | umeració          |
| Organitzador           | Sagnats i es        | paiat     | Alineació           | Flux de | l text         | Tipus de | lletra            | Efectes del tip | ous de lle | tra           | Posició           |
| stil                   |                     |           |                     |         |                |          |                   |                 |            |               |                   |
| <u>N</u> om:           | Sense títol1        |           |                     |         |                |          |                   |                 |            |               |                   |
|                        | □ <u>A</u> ctualitz | a autom   | nàticament          |         |                |          |                   |                 |            |               |                   |
| <u>E</u> stil següent: | Sense títol1        |           |                     |         |                |          |                   |                 | $\sim$     | Edit          | a <u>l</u> 'estil |
| <u>H</u> ereta de:     | Estil per def       | ecte      |                     |         |                |          |                   |                 | $\sim$     | E <u>d</u> it | a l'estil:        |
| <u>C</u> ategoria:     | Estils persor       | nalitzats |                     |         |                |          |                   |                 | $\sim$     |               |                   |
|                        |                     |           |                     |         |                |          |                   |                 |            |               |                   |
| <u>Aj</u> uda          |                     |           | <u>R</u> einicialit | za      | <u>A</u> plica |          | <u>E</u> stàndarc | l <u>D</u> 'acc | ord        | <u>C</u> a    | ncel·la           |

Com podeu veure, la finestra és un resum de les característiques de text que s'han vist abans. La fitxa Organitzador ens permet assignar un nom a l'estil i indicar l'estil que feim servir de base (Hereta de:).

Totes les característiques que no definim, les aplica de l'estil que feim servir de base.

Per aplicar un estil al text, primer heu de seleccionar el text, i després, fer doble clic damunt l'estil a la barra lateral, o bé triar l'estil del desplegable de la barra de formatació.

## 9.1. Estils de Paràgraf

Els estils de paràgraf permeten associar a un estil pràcticament tots els formats que hem vist fins ara, tals com tipus i mida de lletra, colors, alineacions, sagnats, espaiats, etc. De tots els formats que hem vist fins ara, només les columnes no es poden associar a estils.

Els estils de paràgraf permeten donar uniformitat de característiques a tots els paràgrafs amb el mateix estil.

Si posteriorment volem modificar el format dels paràgrafs amb el mateix estil, bastarà amb modificar l'estil per tal de modificar tots els paràgrafs que el tenen aplicat.

Més endavant tractarem d'altres eines de Writer que fan ús dels estils de paràgraf, com poden ser els índexs de continguts.

# 9.2. Estils de Caràcter

Els estils de caràcter tenen un ús molt menor que els estils de paràgraf. Només permeten aplicar característiques que afecten a les lletres, és a dir, les que hem vist al menú *Format – Caràcter*.

El seu ús queda reduït a fer de base per altres estils com poden ser els estils de llista.

## 9.3. Estils de Marc

Els estils de marc permeten aplicar característiques definides als marcs. Dins els distints tipus d'estil són el que menys es fan servir.

# 9.4. Estils de pàgina

Amb els estils de pàgina podem definir les característiques de la pàgina, com poden esser els marges, la mida del paper, la

orientació del paper i la possibilitat de tenir encapçalament i peu de pàgina.

Si dins un document tenim necessitat de tenir pàgines amb distintes mides i/o orientacions, necessitarem tants d'estils com configuracions de pàgina distintes s'utilitzin.

## 9.5. Estils de llista

Els estils de llista permeten crear numeracions i vinyetes (pics) per definir totes les característiques de la llista.

Dins el menú Format, trobam l'opció de Pics i Numeració, que permet aplicar un format de llista a un grup de paràgrafs seleccionats. El problema és que si més endavant volem fer ús d'aquesta llista, no ens continuarà la numeració de la llista. Aquest problema ho podem solucionar amb estils de llista.

Pitjant el botó dret del ratolí dins la finestra dels estils de llista es mostra l'opció *Nou*. Si es marca l'opció, mostra la finestra següent:

| stil de numera     | ció: | Sense títol1                                           | ;                      |
|--------------------|------|--------------------------------------------------------|------------------------|
| Organitzador       | Pics | Estil de numeració Esquema Imatge Posició Personalitza |                        |
| Estil              |      |                                                        |                        |
| <u>N</u> om:       | Se   | nse títol1                                             |                        |
| <u>H</u> ereta de: |      | ~                                                      | E <u>d</u> ita l'estil |
| <u>C</u> ategoria: | Est  | tils personalitzats                                    |                        |
| Conté              |      |                                                        |                        |
|                    |      |                                                        |                        |
|                    |      |                                                        |                        |
|                    |      |                                                        |                        |
|                    |      |                                                        |                        |
|                    |      |                                                        |                        |
|                    |      |                                                        |                        |
|                    |      |                                                        |                        |
|                    |      |                                                        |                        |
| Aiuda              |      | Aplica                                                 | Cancella               |
| Alnoa              |      | <u>Aprica</u> <u>D</u> acord                           |                        |

Dins la fitxa Organitzador donarem nom a l'estil de llista que estam creant. El nou estil queda associat a l'àrea d'estils personalitzats. A part de la fitxa Organitzador ens interessen les fitxes Posició i Personalitza.

#### Estils i formatació

| ració: Sense títol1                 |                                                                                                    |                                                                                                    |                                                                                                    | ×                                                                                                    |
|-------------------------------------|----------------------------------------------------------------------------------------------------|----------------------------------------------------------------------------------------------------|----------------------------------------------------------------------------------------------------|----------------------------------------------------------------------------------------------------|
| Pics Estil de numeració Esquer      | ma Imatge Posició                                                                                                    | Personalitza                                                                                                    |                                                                                                    |                                                                                                    |
| Posició i espaiat                   |                                                                                                    |                                                                                                    |                                                                                                    |                                                                                                    |
| <u>A</u> lineat a:                  | 0,64 cm 韋                                                                                                    |                                                                                                    |                                                                                                    |                                                                                                    |
| Alineació de la n <u>u</u> meració: | Esquerra 🗸 🗸                                                                                                    |                                                                                                    |                                                                                                    |                                                                                                    |
| <u>N</u> umeració seguida de:       | Tabulació 🗸                                                                                                    |                                                                                                    |                                                                                                    |                                                                                                    |
| <u>T</u> abulació a:                | 1,27 cm 韋                                                                                                    |                                                                                                    |                                                                                                    |                                                                                                    |
| <u>S</u> agnat a:                   | 1,27 cm 🖨                                                                                                    |                                                                                                    |                                                                                                    |                                                                                                    |
|                                     |                                                                                                    |                                                                                                    |                                                                                                    |                                                                                                    |
|                                     |                                                                                                    |                                                                                                    |                                                                                                    |                                                                                                    |
| 1.                                  |                                                                                                    |                                                                                                    |                                                                                                    |                                                                                                    |
|                                     |                                                                                                    |                                                                                                    |                                                                                                    |                                                                                                    |
| 1.                                  |                                                                                                    |                                                                                                    |                                                                                                    |                                                                                                    |
|                                     |                                                                                                    |                                                                                                    |                                                                                                    |                                                                                                    |
| 1.                                  |                                                                                                    |                                                                                                    |                                                                                                    |                                                                                                    |
|                                     |                                                                                                    |                                                                                                    |                                                                                                    | <u>P</u> er defecte                                                                                                    |
|                                     |                                                                                                    |                                                                                                    | '                                                                                                    |                                                                                                    |
|                                     |                                                                                                    | <u>A</u> plica                                                                                                    | <u>D</u> 'acord                                                                                                    | <u>C</u> ancel·la                                                                                                    |
|                                     | ració: Sense títol1  Pics Estil de numeració Esquer  Posició i espaiat  Alineat a:  Alineació de la numeració:  Numeració seguida de:  Tabulació a: Sagnat a:  1.  1.  1. | ració: Sense títol1  Pics Estil de numeració Esquema Imatge Posició  Posició i espaiat  Alineació de la numeració: Esquerra  Numeració seguida de: Tabulació   Tabulació a: 1,27 cm  Sagnat a: 1,27 cm  1.  1.  1. | ració: Sense títol1  Pics Estil de numeració Esquema Imatge Posició Personalitza  Posició i espaiat  Alineació de la numeració: Esquerra  Mumeració seguida de: Tabulació ✓  Tabulació a: 1,27 cm  Sagnat a: 1,27 cm  Alineació I | ració: Sense títol1  Pics Estil de numeració Esquema Imatge Posició Personalitza  Posició i espaiat  Alineació de la numeració: Esquerra ✓  Numeració seguida de: Tabulació ✓  Tabulació a: 1,27 cm ÷  Sagnat a: 1,27 cm ↓  1.  Aplica  D'acord |

La fitxa Posició permet especificar la posició dels distints elements que formen la llista. En primer lloc, podem establir la posició de la numeració indicant la distància des del marge esquerre. És l'opció Alineat a.

Per mesurar la posició del text farem ús de l'opció Numeració seguida de (normalment ho deixarem com Tabulació), i just a l'opció Tabulació a , indicam la distància a la qual s'ha de situar la primera línia del paràgraf. Per especificar la posició de la resta del paràgraf, es fa des de l'opció Sagnat a.

Si volem crear un estil per una llista multinivell, s'ha de tenir clar que cada nivell pot tenir posicions distintes i que, per tant, s'han de definir individualment. Podem especificar fins a 10 nivells d'esquema.

#### **Manual LibreOffice Writer**

#### Secció de Formació Municipal

| )rganitzador | Pics Estil de numeració E      | squema Imatge Posició Personalitza |    |
|--------------|--------------------------------|------------------------------------|----|
| Nivell       | Numeració                      |                                    |    |
| 1            | <u>N</u> ombre:                | 1, 2, 3 ~                          | 1. |
| 3            | <u>I</u> nicia a:              | 1                                  | 1. |
| 4<br>5       | <u>E</u> stil del caràcter:    | Cap                                | 1. |
| 6            | <u>M</u> ostra els subnivells: | 1                                  | 1  |
| 8            | Separador                      |                                    | 1  |
| 9<br>10      | <u>A</u> bans:                 |                                    |    |
| 1 - 10       | <u>D</u> esprés:               |                                    | 1. |
|              |                                |                                    | 1. |
|              |                                |                                    | 1. |
|              |                                |                                    | 1. |
|              |                                |                                    | 1. |
|              |                                |                                    |    |
|              | Tots els nivells               | tiva                               |    |

La fitxa *Personalitza* ens permet definir el tipus de numeració que volem fer servir a la llista. Poden esser números, lletres o simbols.

Inicia a permet especificar a partir de quin número s'ha de començar a numerar la llista, normalment 1.

Podem associar nivells de llista a estils de caràcter. Podríem fer, per exemple, que tots els paràgrafs numerats de primer nivell mostrassin la numeració de color vermell i els de segon nivell ho fessin de color blau, associant cada nivell a un estil de caràcter amb aquestes característiques.

Mostra els subnivells es fa servir per llistes de més d'un nivell. Si ens interessa que els elements de primer nivell mostrin una numeració 1,2,3, i els elements de segon nivell la mostrin com 1.a, 1.b, 2.a, ..., ho hem de fer de la manera següent:

Definim el primer nivell com 1, 2, 3, després definim el segon nivell com a,b,c, i dins el segon nivell, a l'opció *Mostra els subnivells*, triam un 2. Així ens mostrarà els 2 nivells. A un tercer nivell triaríem un 3, i així successivament fins a definir tots els nivells necessaris.

Separador Abans i després permet afegir text abans i/o després del tipus de número escollit. Per exemple, si triam una numeració 1,2,3, i dins la finestra Abans introduïm la paraula "Capítol", obtendrem una numeració tipus Capítol 1, Capítol 2, Capítol 3,...

# 10. Imatges

## 10.1. Inserint imatges des d'un fitxer

Per inserir imatges, el cursor de text s'ha de situar al lloc on es vol inserir i des del menú *Insereix*, seleccionar l'opció *Imatge*. També pitjant el botó A de la barra d'eines *Estàndard*, s'obrirà la finestra següent:

| 📄 Insereix una imatge                                                                                                    |                                                                                           |                                                                                                 |                                                                                                  | ×                           |
|----------------------------------------------------------------------------------------------------|-------------------------------------------------------------------------------------------|-------------------------------------------------------------------------------------------------|--------------------------------------------------------------------------------------------------|-----------------------------|
| ← → ∽ ↑ 🖆 > Este e                                                                                                    | quipo > Documentos                                                                        | 5 V                                                                                             | Buscar en Documentos                                                                             | ٩                           |
| Organizar 🔻 Nueva carpe                                                                                                    | eta                                                                                       |                                                                                                 |                                                                                                  | •                           |
| <ul> <li>✓ Acceso rápido</li> <li>Escritorio</li> <li>Descargas</li> <li>Documentos</li> <li>Elmágenes</li> <li>certificats</li> <li>formulari fundar</li> </ul> | Nombre<br>Audacity<br>ePUBee_OUT<br>Mis archivos de origen de datos<br>Screencast-O-Matic | Fecha de modifica<br>03/07/2019 9:08<br>23/05/2019 11:00<br>02/05/2019 8:31<br>06/06/2019 12:21 | Tipo<br>Carpeta de archivos<br>Carpeta de archivos<br>Carpeta de archivos<br>Carpeta de archivos | Tamaño                      |
| Nombre:                                                                                                    | Enilaç<br>Enilaç<br>Estil: G                                                              | ∼<br>ràfics ~                                                                                   | <tots els="" formats=""> (*.b<br/>Abrir (</tots>                                                 | ><br>mp;*.dxl ~<br>Cancelar |

Amb aquesta finestra podeu explorar el contingut del vostre ordinador per localitzar la imatge que us interessa.

L'opció Activar Enllaç permet tenir actualitzada la imatge, és a dir, si fem modificacions a la imatge original, aquesta modificació es veurà reflectida al document.

## 10.2. Inserint imatges pre dissenyades

Writer disposa de moltes imatges pre dissenyades que podem fer servir dins dels nostres documents.

Podeu veure les que ens ofereix amb les següents opcions:

- 🔹 Des de la barra lateral activant Galeria 🞑
- Des del menú Insereix, Multimèdia, opció Galeria.

A la barra lateral es mostraran les imatges disponibles de la galeria agrupades per categories. Entre d'altres trobam:

- Bullets. Icones que podem fer servir a les llistes.
- Diagrames. Imatges que podem fer servir per representar organigrames i diagrames de flux.
- Fletxes. Imatges que representen tot tipus de fletxes.
- Sons. Galeria de sons que es poden inserir dins del document.

Per afegir l'element que ens interessa al document, basta seleccionar-lo i arrossegar-lo damunt del document.

## 10.3. Propietats de la imatge

Es poden modificar les característiques de les imatges inserides fent doble clic damunt o pitjant el botó dret, opció *Imatge*.

| lmatge                  |                             |                      |               |                                             |                 | ×                 |
|-------------------------|-----------------------------|----------------------|---------------|---------------------------------------------|-----------------|-------------------|
| Tipus Opcions A         | Ajusta Enllaç İmatge Esca   | oça Vores Àrea       | Transparència | Macro                                       |                 |                   |
| Mida                    |                             |                      | Ànco          | ra                                          | Γ               |                   |
| <u>A</u> mplada         | 12,04 cm                    | -                    | 0             | A la <u>p</u> àgina                         |                 |                   |
| 🗌 Relat <u>i</u> u a    | à Àrea del paràgraf         | $\sim$               | 0             | Al paragra <u>r</u><br>Al ca <u>r</u> àcter |                 |                   |
| A <u>l</u> çada         | 10,62 cm                    | -                    | 0             | -<br>Com a c <u>a</u> ràcter                |                 |                   |
| 🗌 Re <u>l</u> atiu a    | à Àrea del paràgraf         | $\sim$               |               |                                             |                 |                   |
| Conserva I              | a relació                   |                      |               |                                             |                 |                   |
|                         | Mida <u>o</u>               | riginal              |               |                                             |                 |                   |
| Posició                 |                             |                      |               |                                             |                 |                   |
| Horit <u>z</u> ontal    | Centre 🗸                    | <u>p</u> er 0,00 cm  | n 🚖 <u>a</u>  | Àrea del paràgra                            | if 🗸 🗸          |                   |
| 🗌 Rèplica               | en <u>p</u> àgines parelles |                      |               |                                             |                 |                   |
| <u>V</u> ertical        | Part superior 🗸 🗸           | p <u>e</u> r 0,00 cn | n 韋 <u>a</u>  | Marge                                       | $\sim$          |                   |
| Segueix <u>S</u> egueix | el flux del text            |                      |               |                                             |                 |                   |
|                         |                             |                      |               |                                             |                 |                   |
|                         |                             |                      |               |                                             |                 |                   |
|                         |                             |                      |               |                                             |                 |                   |
| <u>Aj</u> uda           |                             |                      |               | <u>R</u> einicialitza                       | <u>D</u> 'acord | <u>C</u> ancel·la |

S'obrirà la finestra següent:

#### 10.3.1. Tipus

La fitxa Tipus ens mostra les característiques següents:

- Mida. Permet definir tant l'amplada com l'alçada de la imatge. Activar l'opció Relativa, canvia la mesura de centímetres a percentatge. Conserva la relació, fa que la modificació de la mida es faci proporcionalment, és a dir, si es modifica l'alçada, també es modificarà l'amplada proporcionalment. Mida original torna la imatge a la seva mida real.
- Àncora. Aquesta opció permet lligar la imatge a la pàgina, al paràgraf, al caràcter o fer que la imatge es comporti com un caràcter més (com a caràcter).
- Posició. Permet especificar una posició exacta dins el full, tant dins l'eix horitzontal com del vertical.

## 10.3.2. Opcions

| lmatge                                                                    |                                                         | × |
|---------------------------------------------------------------------------|---------------------------------------------------------|---|
| Tipus Opcions Ajusta Enllaç                                               | Imatge Escapça Vores Àrea Transparència Macro           |   |
| Noms                                                                      |                                                         |   |
| <u>N</u> om:                                                              | lmatge1                                                 |   |
| <u>A</u> lternativa (només text):                                         |                                                         |   |
| <u>D</u> escripció:                                                       |                                                         |   |
| Enllaç <u>a</u> nterior:                                                  | <cap> v</cap>                                           |   |
| Enllaç <u>s</u> egüent:                                                   | <cap> v</cap>                                           |   |
| Protegeix<br>□ <u>C</u> ontinguts<br>□ P <u>o</u> sició<br>□ <u>M</u> ida |                                                         |   |
| Propietats                                                                |                                                         |   |
| ✓ Imprimeix                                                               |                                                         |   |
| <u>Aj</u> uda                                                             | <u>R</u> einicialitza <u>D</u> 'acord <u>C</u> ancel·la |   |

La fitxa Opcions, permet donar nom a la imatge (nom intern), i protegir tant la posició que ocupa com la mida que té. Activant la propietat *Imprimeix*, la imatge s'imprimirà amb el document.

## 10.3.3. Ajusta

| lmatge                                                                   |                                                                                |                                                                                                 | ×                                 |
|--------------------------------------------------------------------------|--------------------------------------------------------------------------------|-------------------------------------------------------------------------------------------------|-----------------------------------|
| Tipus Opcion                                                             | ns Ajusta Enllaç Im                                                            | atge Escapça Vores Àrea Transparència Macro                                                     |                                   |
| Configuració<br>Espaiat<br>Esquerra:<br>Dreta:<br>Superior:<br>Inferior: | 6<br>C <u>a</u> p<br>Paral-lel<br>0,00 cm<br>♥<br>0,00 cm<br>♥<br>0,00 cm<br>♥ | Abans<br>Abans<br>Per darrere<br>Decions<br>Primer paràgraf<br>Al fons<br>Contorn<br>Només fora | Després<br>Després<br>Òptim       |
| <u>Aj</u> uda                                                            |                                                                                | Reinicialitza                                                                                   | <u>D</u> 'acord <u>C</u> ancel·la |

La fitxa Ajusta permet definir la relació que té la imatge amb el text que l'envolta. Les opcions són les següents:

- Cap. La imatge no permet text ni a la esquerra ni a la dreta.
- Abans. La imatge permet text a la esquerra, però no a la dreta.
- Després. La imatge permet text a la dreta, però no a la esquerra.
- Paral lel. S'ajusta el text als quatre costats de la imatge.
- Per darrere. (En català és una mala traducció). La imatge es col·loca davant el text. Si volem situar la imatge per darrere el text, hem d'activar la opció Al fons (efecte de marca d'aigua).
- Òptim. S'ajusta el text automàticament, permetent text només al costat (esquerre o dret) que disposi de més espai.

A l'apartat *Espaiat* es pot definir la distància que hi ha des de la imatge al text als quatre costats.

# 10.3.4. Enllaç

| lmatge        |                                                                 | ×                 |
|---------------|-----------------------------------------------------------------|-------------------|
| Tipus Opc     | ons Ajusta Enllaç Imatge Escapça Vores Àrea Transparència Macro |                   |
| Enllaça a     |                                                                 |                   |
| <u>U</u> RL:  | 1                                                               | <u>N</u> avega    |
| <u>N</u> om:  |                                                                 |                   |
| <u>M</u> arc: | ×                                                               |                   |
| Mapa d'ir     | natges                                                          |                   |
| 🗌 Map         | a d'imatge del co <u>s</u> tat del servidor                     |                   |
|               | a d imatge del <u>c</u> ostat del client                        |                   |
| Ajuda         | <u>R</u> einicialitza <u>D</u> 'acord                           | <u>C</u> ancel·la |

La fitxa *Enllaç* permet crear un vincle amb adreces de pàgina web, o amb marcadors dins del propi document.

#### 10.3.5. Imatge

La fitxa *Imatge* permet especificar si ens interessa invertir la imatge tant vertical com horitzontalment.

A partir de la versió 6 de LibreOffice és possible rotar la imatge de manera lliure especificant l'angle de rotació. A les versions anteriors de Writer, només era possible la rotació en angles de 90°.

| Imatge                                 | ×                                                       |
|----------------------------------------|---------------------------------------------------------|
| Tipus Opcions Ajusta Enllaç İmatge Esc | uça Vores Àrea Transparència Macro                      |
| Inverteix                              |                                                         |
| Uerticalment                           | 18                                                      |
| ☐ <u>H</u> oritzontalment              | G CONSELLERIA                                           |
| A totes les pàgines                    |                                                         |
| ○ A <u>l</u> es pàgines esquerres      | B RELACIONS                                             |
| ○ A les <u>p</u> àgines dretes         | INSTITUCIONALS<br>I ACCIÓ EXTERIOR                      |
| Enllaç                                 |                                                         |
| Nom del <u>f</u> itxer                 |                                                         |
|                                        | <u>N</u> avega                                          |
| Angle de rotació<br>Angle: 0,00        | Paràmetres per <u>d</u> efecte:                         |
| Ajuda                                  | <u>R</u> einicialitza <u>D</u> 'acord <u>C</u> ancel·la |

#### 10.3.6. Escapça

La fitxa Escapça permet modificar l'àrea de la imatge. Permet retallar part de la imatge. Aquest retall és pot fer tant en centímetres, com en percentatge als quatre costats.

Dins aquesta fitxa també podem comprovar la escala de la imatge en percentatge. Si el percentatge és superior al 100% significa que la imatge és més gran que la mida original.

També podem comprovar i modificar tant la mida de la imatge dins del document, com la mida original.

#### Imatges

| Escapça<br>© Consen<br>Consen<br>Esquerra:<br>Dreta:<br>Escala<br>Amplada: | <u>va l'escala</u><br>va la mi <u>d</u> a de la imatge<br>0,00 cm ♀ Superior:<br>0,00 cm ♀ Inferior: | 0,00 cm 🔹<br>0,00 cm 🔹 | G CONSELLERIA<br>O PRESIDÈNCIA<br>I DIRECCIÓ GENERAL<br>B RELACIONS<br>INSTITUICIONALS<br>I ACCIÓ EXTERIOR |
|----------------------------------------------------------------------------|----------------------------------------------------------------------------------------------------|------------------------|----------------------------------------------------------------------------------------------------|
| <u>A</u> lçada:<br><b>Mida de la in</b>                                    | 100 % 🔹                                                                                              |                        |                                                                                                    |
| <u>A</u> mplada:<br><u>A</u> lçada:                                        | 12,04 cm 🛓                                                                                           |                        | <u>1</u> 2,04 cm×10,62 cm (150 PPP)<br>Mida <u>o</u> riginal                                               |
|                                                                            |                                                                                                    |                        |                                                                                                    |

# 10.3.7. Vores

La fitxa Vores permet afegir voreres al voltant de la imatge. Permet indicar el costat, l'amplada de la línia, el color i afegir un efecte d'ombra.

| lmatge                           |                                 |                                                    | ×     |
|----------------------------------|---------------------------------|----------------------------------------------------|-------|
| Tipus Opcions Ajusta Enllaç Imat | ge Escapça Vores Àrea Transparè | ncia Macro                                         |       |
| Arranjament de línies            | Línia                           | Separació                                          |       |
| Preconfiguracions:               | Est <u>i</u> l:                 | Esquerra: 0,00 cm 🖨                                |       |
|                                  |                                 | <u>D</u> reta: 0,00 cm 🖨                           |       |
| Definit per l' <u>u</u> suari:   | <u>A</u> mplada:                | Par <u>t</u> superior: 0,00 cm ≑                   |       |
|                                  | 0,05 pt                         | Part in <u>f</u> erior: 0,00 cm ≑                  |       |
|                                  | <u>C</u> olor:                  | ✓ Sincronit <u>z</u> a                             |       |
|                                  | Negre 🔻                         |                                                    |       |
|                                  |                                 |                                                    |       |
|                                  |                                 |                                                    |       |
| Estil de l'ombra                 |                                 |                                                    |       |
| <u>P</u> osició:                 | Distàn <u>c</u> ia:             | C <u>o</u> lor:                                    |       |
|                                  | 0,18 cm 📮                       | Gris 👻                                             |       |
|                                  |                                 |                                                    |       |
|                                  |                                 |                                                    |       |
|                                  |                                 |                                                    |       |
|                                  |                                 |                                                    |       |
|                                  |                                 |                                                    |       |
|                                  |                                 |                                                    |       |
| Ajuda                            |                                 | <u>K</u> einicialitza <u>D</u> 'acord <u>C</u> anc | el·la |

# 10.3.8. Àrea (Fons)

La fitxa Fons permet aplicar un color de fons a la imatge. En realitat aquest color de fons només és visible si augmentau la transparència de la imatge. Aquest fons de color només afectarà a les àrees blanques de la imatge.

#### Imatges

## Secció de Formació Municipal

| lmatge                                   |                             |                       |                 | ×                 |
|------------------------------------------|-----------------------------|-----------------------|-----------------|-------------------|
| Tipus Opcions Ajusta Enllaç Imatge Escap | ça Vores Àrea Transparé     | ència Macro           |                 |                   |
| <u>Cap</u> Color                         | <u>D</u> egradat <u>M</u> a | apa de bits           | <u>P</u> atró   | <u>O</u> mbreig   |
| Colors                                   | Actiu                       |                       | Nou             |                   |
| Paleta: standard 🗸 🗸                     |                             |                       |                 |                   |
|                                          |                             |                       |                 |                   |
|                                          | R                           | 114                   | <u>R</u> 11     | 14 🔹              |
|                                          | G                           | 159                   | <u>G</u> 15     | 59 🗘              |
|                                          | В                           | 207                   | <u>B</u> 20     | 07 ≑              |
|                                          | Hexadecimal                 | 729fcf                | <u>H</u> ex 72  | 29fcf             |
|                                          |                             |                       | Selec           | ciona 🥠           |
|                                          |                             |                       |                 |                   |
| Paleta personalitzada                    |                             |                       |                 |                   |
| <u>A</u> fegeix Suprimeix                |                             |                       |                 |                   |
|                                          |                             |                       |                 |                   |
|                                          |                             |                       |                 |                   |
| Ajuda                                    |                             | <u>R</u> einicialitza | <u>D</u> 'acoro | <u>C</u> ancel·la |

# 10.3.9. Macro

La fitxa Macro permet assignar accions a la imatge. Moltes d'aquestes opcions van dirigides a l'ús com a pàgina web.

#### **Manual LibreOffice Writer**

#### Secció de Formació Municipal

| pus Opcions Ajusta Enllaç İmatge Es                                                                                                    | capça Vores Àrea Transparència Macro |           |
|----------------------------------------------------------------------------------------------------|--------------------------------------|-----------|
| signacions                                                                                                    |                                      | Assigna   |
| Esdeveniment                                                                                                    | Acció assignada                      |           |
| No s'ha pogut carregar la imatge<br>La càrrega de la imatge ha finalitzat<br>La imatge s'ha carregat correctament<br>Feu clic a l'objecte<br>Ratolí sobre l'objecte<br>Activa l'enllaç<br>El ratolí deixa l'objecte |                                      | Suprimeix |
| ecro des de                                                                                                    | Macros existents                     |           |
|                                                                                                    |                                      |           |

## 10.4. Barra d'eines Imatge

Per especificar les característiques de les imatges, també podeu fer ús de la barra d'eines *Imatge*.

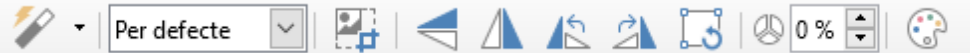

- Filtre. Aquest botó permet aplicar efectes a la imatge. Són els següents:
  - o 🔟 Inverteix. Mostra la imatge com a negatiu.
  - o 😳 Suau. Difumina la imatge.
  - Augmenta la nitidesa.
  - Suprimeix el soroll. Redueix els petits defectes de la imatge, però també es perd definició
  - Inversió de colors. Canvia tots els colors als seus oposats.
  - Envelliment. Mostra la imatge amb tonalitat sèpia.
  - Redueix la gamma de colors.

#### Imatges

- Art pop. Aplica un efecte determinat.
- Esbós al carbonet. Aplica l'efecte de dibuix al carbonet.
- Relleu. Mostra la imatge amb efecte de relleu.
- o 📕 Mosaic. Mostra la imatge pixelada.

|   | Per defecte 🛛 🐱  |   |
|---|------------------|---|
|   | Per defecte      |   |
| 7 | Escala de grisos | l |
|   | Negre/blanc      |   |
|   | Filigrana        |   |

- Inigrana
   Aquest desplegable permet triar la visualització de la imatge.
  - Per defecte. Mostra la imatge amb els seus colors originals.
  - Escala de grisos. Transforma els colors de la imatge a tons de gris.
  - Negre/blanc. Transforma els colors de la imatge a blanc i negre. No hi ha tons de gris o completament blanc o completament negre. És perd molta informació de la imatge.
  - Filigrana. Augmenta la lluentor i disminueix el contrast.
     Habitualment es fa servir per col·locar la imatge de fons, l'anomenat efecte marca d'aigua.
- Escapça la imatge. Permet retallar la imatge quedant únicament la part que ens interessa.
- 🗖 Inverteix verticalment.
- 🗥 Inverteix horitzontalment.
- 🖡 🗥 Gira 90º a l'esquerra.
- 🔹 🖾 Gira 90º a la dreta.
- 🖾 Gira. Rotació lliure (versió 6 de Writer)
- Transparència. Permet assignar un percentatge de transparència a la imatge.
- Color. Aquest botó ens permet modificar els tons de color rgb (vermell, verd, blau), la brillantor (lluentor), el contrast i la gamma.

# **11. Taules**

## 11.1. Insereix taula

Dins els menús de Writer trobam el menú Taula. Ens permetrà inserir i modificar taules dins el document. També trobam el botó Taula dins la barra d'eines Estàndard, que ens permetrà crear una taula indicant el número de files i de columnes que ens interessen.

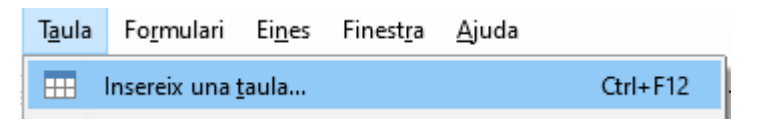

Com es pot veure a la captura, també és possible inserir una taula amb el mètode de teclat Control i F12.

S'obrirà la finestra següent:

| Insereix una ta    | ula                                          |         |                  |       |       |             |         | $\times$ |
|--------------------|----------------------------------------------|---------|------------------|-------|-------|-------------|---------|----------|
| General            |                                              |         |                  |       |       |             |         |          |
| <u>N</u> om:       | Taula1                                       |         |                  |       |       |             |         |          |
| <u>C</u> olumnes:  | 2                                            |         | Ei               | iles: | 2     |             |         | <b>•</b> |
| Opcions            |                                              |         |                  |       |       |             |         |          |
| 🗌 En <u>c</u> apça | lament                                       |         |                  |       |       |             |         |          |
| 🗹 Repete           | eix les files d'encapça                      | alament | a les <u>p</u> à | gines | nove  | S           |         |          |
| Files d            | Files d' <u>e</u> ncapçalament:              |         |                  |       |       |             |         |          |
| 🗌 No <u>d</u> ivid | No <u>d</u> ivideixis la taula entre pàgines |         |                  |       |       |             |         |          |
| Estils             |                                              |         |                  |       |       |             |         |          |
| Cap                |                                              | ^       |                  |       |       |             |         |          |
| Estil predet       | erminat                                      |         |                  | Gen.  | Febr. | Març        | Suma    |          |
| Acadèmic           | IC.t. L.I.                                   |         | Nord             | 6     | 7     | 8           | 21      |          |
| Quadre de          | llista piau<br>llista verd                   |         | Centre           | 11    | 12    | 13          | 36      |          |
| Quadre de          | llista vermell                               |         | Sud              | 16    | 17    | 18          | 51      |          |
| Quadre de          | llista groc                                  |         | Suma             | 33    | 36    | 39          | 108     |          |
| Elegant            | -                                            | ~       |                  |       |       |             |         |          |
| <u>A</u> juda      |                                              |         | lnse             | ereix |       | <u>C</u> ar | ncel·la |          |

A Writer s'assigna un nom a les taules. Això veurem que permetrà accions molt interessants que no es troben disponibles a altres programes semblants com Microsoft Word.

S'ha d'especificar el número de files i de columnes que volem a la taula.

Dins les opcions, permet definir un encapçalament de la taula. Aquesta opció és molt pràctica si la nostra taula ocupa més d'un full, ja que cada vegada que comenci una nova pàgina, es pot repetir les files que hem decidit que són l'encapçalament. Així sempre tendrem present a que fa referència cada columna.

L'opció No divideixis la taula entre pàgines fa que tota la taula es consideri un únic bloc. No és una opció útil per taules amb moltes files.

Writer disposa d'estils de taula predefinits que podem seleccionar per aplicar un format a les cel·les de la taula.

## 11.2. Menú Taula

## II.2.1. Insereix

Amb aquesta opció podem inserir tant fileres com columnes dins la taula.

# II.2.2. Suprimeix

Amb aquesta opció podem eliminar la taula, les files o les columnes.

# II.2.3. Selecciona

Al Menú Taula, l'opció Selecciona, permet seleccionar la taula, files, columnes o la cel·la on es troba el cursor.

# I I.2.4. Mida

Amb aquesta opció podem especificar la mida en cm tant de les fileres com de les columnes de la taula.

## I I.2.5. Fusiona les cel les

Fusiona les cel·les permet combinar un grup de cel·les seleccionades.

(Nota: hi ha d'haver més d'una cel·la seleccionada, sinó l'opció es troba desactivada).

## I I.2.6. Divideix les cel les

Divideix les cel·les... permet dividir una o varies cel·les amb la quantitat de cel·les que ens interessi. La divisió de cel·les pot ser tant vertical com horitzontal.

## II.2.7. Divideix la taula

Divideix la taula... permet dividir una taula en dues independents. Hem de tenir el cursor situat per davall de la primera filera de la taula.

## II.2.8. Protegeix les cel les

Protegeix les cel·les permet protegir les cel·les seleccionades contra canvis. Per desprotegir cel·les s'ha de fer pitjant el botó dret damunt la cel·la o cel·les protegides, i dins del menú contextual triar l'opció Cel·la - desprotegeix.

## II.2.9. Fusiona la taula

Permet convertir dues taules consecutives en una única taula. Per fer-ho servir no hi pot haver separació entre taules.

## II.2.10. Format numèric

Format <u>numèric</u>... Permet configurar com es mostraran les dades inserides dins les cel·les (hores, dates, moneda, decimals, etc).

# II.2.II. Estils de formatació automàtica

Estils de <u>formatació automàtica...</u> permet aplicar un dels formats predefinits a tota la taula. (combinacions de colors, vores, formats de cel·la...).

#### 11.2.12. Converteix

Amb aquesta opció podem convertir una taula amb text separat per tabulacions, comes o altres símbols de puntuació que ens interessin, i a la inversa, convertir una llista amb tabuladors o altres símbols de puntuació en una taula.

### II.2.13. Ordena

Qrdena... permet ordenar la nostra taula en funció d'una columna en concret. Es pot realitzar l'ordenació fins a per tres columnes (Clau). A la captura següent s'observa que podeu especificar per quina columna volem ordenar, el tipus de clau (alfanumèric o numèric) i el tipus d'ordre (ascendent o descendent).

| ×                                               |
|-------------------------------------------------|
|                                                 |
| us de clau Ordre                                |
| Ascenden <u>t</u>                               |
| O De <u>s</u> cendent                           |
| Asce <u>n</u> dent                              |
| O D <u>e</u> scendent                           |
| <ul> <li>Ascendent</li> </ul>                   |
| O Descendent                                    |
| Separador                                       |
| Tabuladors                                      |
|                                                 |
| Caracter Selecciona                             |
| Paràmetre                                       |
| Distingeix entre majúscules <u>i</u> minúscules |
|                                                 |
| <u>D</u> 'acord <u>C</u> ancel·la               |
|                                                 |

## II.2.14. Fórmula

 $f_x$  Fórmula ens obri una barra de fórmules on podem crear les nostres operacions dins la taula. També ho podeu fer amb la drecera de tecla F2.

Aquesta barra se situa damunt la barra de regla i es mostra així:

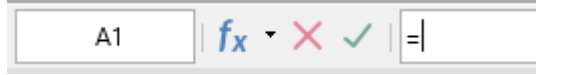

La primera finestra mostra la referència dins la taula on es troba el cursor de text.

fx • permet triar funcions predefinides que es poden fer servir dins la taula, entre elles per sumar, fer arrels quadrades, arrodonir, calcular la mitjana, el valor màxim, el mínim, etc.

X Cancel la la fórmula que estam creant.

Valida la fórmula que estam creant.

És l'àrea d'introducció de la fórmula.

Una de les millores més visibles de Writer en front de Microsoft Word és la possibilitat de crear fórmules dins de les taules d'una manera senzilla i intuïtiva. Qualsevol canvi dels valors que feim servir modifica automàticament el resultat. També és possible fer ús dels valors de cel·les d'una taula per fer càlculs dins una cel·la d'una altra taula. Es pot referenciar una altra cel·la fent únicament un clic damunt d'aquesta.

# 11.2.15. Propietats

el nom Taula seguit d'un número d'ordre.

L'alineació Automàtica assigna a la taula tota l'amplada disponible dins del full. L'alineació esquerra situa la taula alineada a la esquerra i ens permet assignar l'amplada que ens interessi. Es pot especificar l'amplada en centímetres o en percentatge, activant l'opció Relativa.

L'alineació Des de l'esquerra ens permet assignar un espaiat, és a dir, una distància a la que es situarà la taula, que pot esser mesurada des del marge esquerre.

L'alineació Manual permet especificar la posició de la taula, indicant la distància tant des del marge esquerre com des del marge dret.

A sobre i A sota defineix la distància a la qual es situarà la taula respecte al text.

#### Taules

| Propietats de la  | taula                          | ×                                                       |
|-------------------|--------------------------------|---------------------------------------------------------|
| Taula Flux de     | I text Columnes Vores Fons     |                                                         |
| Propietats        |                                | Alineació                                               |
| <u>N</u> om       | Taula1                         | Au <u>t</u> omàtica                                     |
| <u>A</u> mplada   | 17,00 cm 🚔 🗌 Relati <u>v</u> a | O Esquerra                                              |
| Espaiat           |                                | $\bigcirc$ <u>D</u> es de l'esqueria                    |
| Esquer <u>r</u> a | 0,00 cm 🜩                      | ○ <u>C</u> entrat                                       |
| Dre <u>t</u> a    | 0,00 cm 🗘                      | ⊖ <u>M</u> anual                                        |
| <u>A</u> sobre    | 0,00 cm ≑                      |                                                         |
| A <u>s</u> ota    | 0,00 cm 븆                      |                                                         |
|                   |                                |                                                         |
| <u>A</u> juda     |                                | <u>R</u> einicialitza <u>D</u> 'acord <u>C</u> ancel·la |

#### II.2.16. Fitxa flux del text.

L'opció Salt permet aplicar un salt automàtic respecte a la taula. Aquest salt pot esser de pàgina o de columna. Es pot indicar que s'aplica abans i/o després de la taula.

L'opció Permet que la taula es divideixi al final de pàgines i columnes, permet la divisió de la taula a pàgines distintes si no hi cap tot el contingut dins la mateixa. L'opció Permet que la fila es parteixi al final de pàgines i columnes, permet la divisió d'una fila de la taula a dues pàgines distintes si no hi cap tota. Desactivant l'opció saltaria tota la fila.

Conserva amb el paràgraf següent implica que la taula es situarà a la mateixa pàgina que el paràgraf immediatament posterior.

Repeteix l'encapçalament fa que si la taula s'ha de situar a més d'una pàgina, mostrarà sempre al principi el número de línies especificades.

Direcció del text permet especificar com s'introduirà el text. Entre altres opcions permet l'introducció de text en vertical.

Alineació vertical permet especificar la posició vertical del contingut dins les cel·les.

| Propietats de la taula              |                                          |                            |                 | ×                 |
|-------------------------------------|------------------------------------------|----------------------------|-----------------|-------------------|
| Taula Flux del text Columnes \      | /ores Fons                               |                            |                 |                   |
| Flux del text                       |                                          |                            |                 |                   |
| Salt                                | <u>P</u> àgina                           | 0                          | <u>C</u> olumna |                   |
|                                     | <u>Abans</u>                             | 0                          | <u>D</u> esprés |                   |
| Amb est <u>i</u> l de pàgina        | ✓ □ N                                    | ú <u>m</u> ero de pàgina [ | 1               |                   |
| ✓ Permet que la taula es div        | rideixi al final de pàgines i col        | lumnes                     |                 |                   |
| 🗹 Permet que la fila es p           | arteixi al final de pàgines i <u>c</u> o | lumnes                     |                 |                   |
| Conserva amb el paràgra             | següent                                  |                            |                 |                   |
| 🗌 R <u>e</u> peteix l'encapçalamen  | t El p <u>r</u> imer 1                   | files                      |                 |                   |
| Orientació del text Utilitza        | els paràmetres de categories             | superordinades 🗸           |                 |                   |
| Alineació                           |                                          |                            |                 |                   |
| Alineació <u>v</u> ertical Superior | · 🗸                                      |                            |                 |                   |
|                                     |                                          |                            |                 |                   |
|                                     |                                          |                            |                 |                   |
|                                     |                                          |                            |                 |                   |
|                                     |                                          |                            |                 |                   |
| Ajuda                               |                                          | <u>R</u> einicialitza      | <u>D</u> 'acord | <u>C</u> ancel·la |

## II.2.17. Fitxa Columnes

Si la taula té una amplada horitzontal inferior a l'amplada disponible, tendreu l'opció d'activar l'opció Adapta l'amplada, que permetrà que es modifiqui la mida de la taula en funció de l'amplada de les columnes individuals.

L'opció Ajusta les columnes proporcionalment farà que totes les columnes tenguin la mateixa amplada.

L'opció Espai restant és la diferència entre la mida de la taula, i la mida disponible (espai entre marges).

L'opció Amplada de la columna permet especificar individualment l'amplada de cada columna de la taula.

# Taules

| Propietats de la taula                  | ×                                                       |
|-----------------------------------------|---------------------------------------------------------|
| Taula Flux del text Columnes Vores Fons |                                                         |
| Adapta l'amplada de la taula            |                                                         |
| Ajusta les columnes proporcionalment    |                                                         |
| Espai restant: 0,00 cm 📮                |                                                         |
| Amplada de la columna                   |                                                         |
| <u>1</u> <u>2</u> <u>3</u>              | <u>4</u> <u>5</u>                                       |
| 8,50 cm 🜩 8,50 cm 🜩                     |                                                         |
|                                         |                                                         |
|                                         |                                                         |
|                                         |                                                         |
|                                         |                                                         |
|                                         |                                                         |
|                                         |                                                         |
|                                         |                                                         |
|                                         |                                                         |
|                                         |                                                         |
|                                         |                                                         |
|                                         |                                                         |
| Ajuda                                   | <u>R</u> einicialitza <u>D</u> 'acord <u>C</u> ancel·la |
|                                         |                                                         |

# 11.2.18. Fitxa Vores

Dins d'aquesta fitxa trobam les opcions habituals vistes abans, com és la definició del tipus de línia, del color, l'amplada i l'estil de l'ombra.

## **Manual LibreOffice Writer**

| Propietats de la taula                      |                     |                                                         | Х |
|---------------------------------------------|---------------------|---------------------------------------------------------|---|
| Taula Flux del text Columnes                | /ores Fons          |                                                         |   |
| Arranjament de línies                       | Línia               | Separació                                               |   |
| Preconfiguracions:                          | Est <u>i</u> l:     | Esquerra: 0,10 cm 🖨                                     |   |
|                                             |                     | ▼ <u>D</u> reta: 0,10 cm ≑                              |   |
| Definit per l' <u>u</u> suari:              | <u>A</u> mplada:    | Par <u>t</u> superior: 0,10 cm 🖨                        |   |
| + + + +                                     | 0,05 pt             | Part in <u>f</u> erior: 0,10 cm                         |   |
|                                             | <u>C</u> olor:      | ✓ Sincronit <u>z</u> a                                  |   |
|                                             | Negre               | •                                                       |   |
| Estil de l'ombra                            |                     |                                                         |   |
| <u>P</u> osició:                            | Distàn <u>c</u> ia: | C <u>o</u> lor:                                         |   |
|                                             | 0,18 cm 🔹           | Gris                                                    |   |
| Propietats<br>☑ Eusiona els estils de línia | adjacents           |                                                         |   |
| Ajuda                                       |                     | <u>R</u> einicialitza <u>D</u> 'acord <u>C</u> ancel·la |   |

# 11.2.19. Fitxa Fons

Des d'aquesta fitxa es permet afegir un fons de color a les cel·les seleccionades.

#### Taules

| ropietats de la taula<br>Taula Flux del text Columnes Vo<br>Cel·la | res Fons                   | lor <u>M</u> apa de bits                                           | ×                       |
|--------------------------------------------------------------------|----------------------------|--------------------------------------------------------------------|-------------------------|
| Colors                                                             | Actiu                      | Nou                                                                |                         |
| Paleta: standard                                                   | R<br>G<br>B<br>Hexadecimal | 255 <u>R</u><br>255 <u>G</u><br>255 <u>B</u><br>ffffff <u>H</u> ea | 255 ÷<br>255 ÷<br>255 ÷ |
| Colors recents<br>Paleta personalitzada<br>Afegeix Supr            | imeix                      |                                                                    | elecciona 🦣             |
| Ajuda                                                              | R                          | einicialitza <u>D</u> 'acoro                                       | d <u>C</u> ancel·la     |

## 11.3. Barra d'eines Taula

Per fer feina amb les taules és molt útil fer ús de la barra d'eines Taula. Aquesta barra s'activa automàticament quan estam situats dins una cel·la i es troba situada per defecte a la part inferior de la pantalla.

Aquesta barra disposa dels següents botons d'acció:

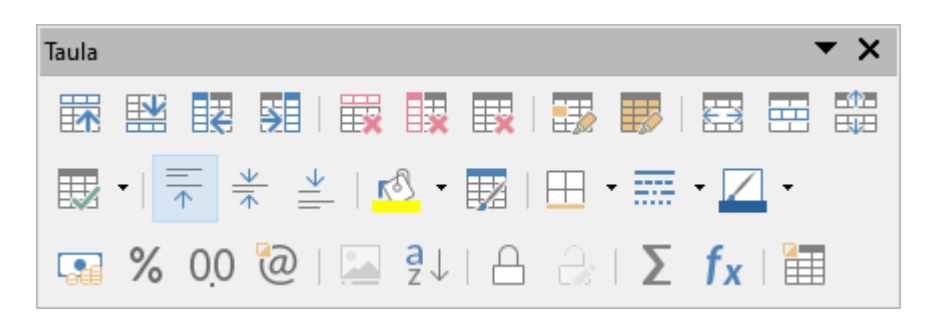

📅 🔛 🔢 Amb aquests botons podem inserir fileres i columnes dins la nostra taula.

👿 🔢 🔤 Amb aquests botons podem eliminar fileres, columnes o cel·les seleccionades.

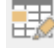

🖽 Aquest botó permet seleccionar la cel·la on hi tenim el cursor.

🐻 Ad

Aquest botó permet seleccionar tota la taula.

El Fusiona les cel·les permet combinar una selecció de cel·les en una sola cel·la.

Divideix les cel·les permet dividir la cel·la activa en varies cel·les tant vertical com horitzontalment.

Divideix la taula permet dividir en dues una taula. Hem d'estar situats a la filera que volem que sigui la primera filera de la segona taula.

Optimitza la taula permet l'adaptació automàtica de les cel·les al seu contingut.

₩ ±

numèric).

vertical del contingut de les cel·les (superior, centre o inferior)

Color de fons permet triar un color de fons per a les cel·les seleccionades.

Estils de formatació automàtica permet aplicar a la taula un dels estils de taula predefinits.

H • # • Amb aquests botons podem especificar les vores de la taula, el tipus de línia i el color de la línia.

Amb aquests botons podem especificar el format de les cel·les especificades, (moneda, percentatge, decimal o

Insereix una llegenda ens permet afegir un breu text descriptiu a la taula, que pot situar-se tant a la part superior com a la inferior.

Drdena permet ordenar tota la taula en funció d'una columna.

Protegeix les cel·les permet protegir les cel·les seleccionades contra canvis.

Desprotegeix les cel·les permet desprotegir cel·les que previament hem protegit.

∑ Suma permet sumar cel les de la taula.

fx Fórmula activa la barra de fórmules.
Propietats de la taula activa la finestra amb les propietats de la taula vista abans.

## 12. Crear un esquema numerat associat a estils.

Per numerar de manera automàtica paràgrafs amb un estil aplicat disposam de l'eina *Numeració de capítols*.

Des del menú Eines, Numeració de capítols s'obri la finestra següent:

| Numeració d  | e capítols                    |                                                           | × |
|--------------|-------------------------------|-----------------------------------------------------------|---|
| Numeració    | Posició                       |                                                           |   |
| Nivell       | Numeració                     |                                                           |   |
| 1            | <u>E</u> stil del paràgraf:   | Encapçalament 1                                           |   |
| 2            | Encapçalament 1               | Encapçalament 2                                           |   |
| 4            | <u>N</u> úmero:               | Cap Encapçalament 3                                       |   |
| 6            | Estil <u>d</u> els caràcters: | Cap   Encapçalament 4                                     |   |
| 7            | Mostra els subnivells:        | Encapçalament 5                                           |   |
| 9            | Separador                     | Encapçalament 6                                           |   |
| 1 - 10       | <u>A</u> bans:                | Encapçalament 7                                           |   |
|              | Després:                      | Encapçalament 8                                           |   |
|              | Inicia a:                     | 1 Encapçalament 9                                         |   |
|              |                               | Encapçalament 10                                          |   |
|              | ]                             |                                                           |   |
| <u>A</u> juo | da Ca <u>r</u> rega/desa      | ▼ <u>R</u> einicialitza <u>D</u> 'acord <u>C</u> ancel·la |   |

S'ha d'indicar el nivell de numeració que volem definir, l'estil de paràgraf que volem associar, i el tipus de numeració que ens interessa. Si volem definir més d'un nivell, ho hem de fer tot seguit, només hem de pitjar **d'acord** quan hem definit tots els nivells.

Per exemple, hem aplicat al document l'estil Encapçalament 1 i Encapçalament 2 i volem que a l'estil Encapçalament hi apliqui una numeració 1, 2, 3, i a l'estil Encapçalament 2 una numeració a, b, c, que mostri el número del nivell anterior 1.a, 1.b, 2.a,....

El que hem de fer és des de la fitxa Numeració (Eines, Numeració de capítols), marcar el nivell 1, triar l'estil de paràgraf Encapçalament 1, i des del desplegable Número, triar la numeració 1, 2, 3. Tot seguit, sense sortir de la finestra, marcar el nivell 2, triar l'estil de paràgraf Encapçalament 2, triar la numeració a, b, c, i a l'opció mostra subnivells, que s'haurà activat, introduir el número 2.

Aquesta darrera opció el que fa és mostrar el número del nivell anterior. Ara que ja hem definit els dos nivells que ens interessaven

## Crear un índex basat en estils

ja podem acceptar. Pitjar D'acord, i veurem aplicada la numeració als paràgrafs corresponents.

# 13. Crear un índex basat en estils

Si en el document hem aplicat estils pels títols, apartats, seccions, etc... podem crear un índex de capítols de manera senzilla.

En primer lloc, hem de situar el cursor al punt del document on ha d'apareixer l'index.

Des del menú Insereix, triam Índexs i taules, a continuació, Taula de continguts, índex o bibliografia.

| 🛯 👌 <u>N</u> ota al peu i al final                        | •                                                                                                    |
|-----------------------------------------------------------|----------------------------------------------------------------------------------------------------|
| 🖹 Índe <u>x</u> s i taules                                | Entrada de l'índex                                                                                         |
| <ul> <li>Número de pàgina</li> <li><u>C</u>amp</li> </ul> | <ul> <li>Entrada <u>b</u>ibliogràfica</li> <li><u>T</u>aula de continguts, índex o bibliografia</li> </ul> |
| Taula de continguts, índex o                              | bibliografia                                                                                               |
| Tipus Entrades Estils Colu                                | mnes Fons                                                                                                  |
| Tipus i títol                                             |                                                                                                    |
| <u>T</u> ítol: Índex de conti                             | nguts                                                                                                    |
| Tip <u>u</u> s: Table of Conter                           | nts 🗸                                                                                                    |
| 🗹 Protegit contra canv                                    | is <u>m</u> anuals                                                                                         |
| Crea un índex o una taula                                 | de continguts                                                                                              |
| Pe <u>r</u> a: Tot el documen                             | t 🗸 A <u>v</u> alua fins al nivell: 10 ≑                                                                   |
| Crea a partir de                                          | Assigna estils                                                                                             |
|                                                           |                                                                                                    |

Dins la fitxa *Tipus* podem canviar el títol per l'índex (per defecte assigna el títol "Índex de continguts").

Al desplegable de tipus, seleccionam Índex de continguts. Nota: a la versió en català emprada per elaborar aquest manual no es mostra traduïda, per tant, triariem "Table of Contents".

Per defecte es mostra activada l'opció "Protegit contra canvis manuals". Si la deixam activada no podrem modificar les

característiques del text de l'index com poden ser la lletra, la mida, espaiat, interlineat, etc. És més pràctic deixar-la desmarcada.

No tocarem res del bloc "Crea un índex o taula de continguts" i ho deixarem com està per defecte a "Tot el document".

Al darrer bloc, Crea a partir de mostra tres opcions, dues d'elles activades per defecte, Esquema i Marques de l'índex. Si el que volem és crear un índex basat en estils, que sol esser el mètode habitual, hem de marcar Estils addicionals i desmarcar les altres dues opcions.

Polsam el botó Assigna estils... i de la finestra que ens mostrarà hem de cercar els estils que ha de mostrar l'índex. Un cop localitzats dins de la llista els assignam el nivell d'esquema que els correspon.

| Assigna estils                                                                                                    | ×                                 |
|----------------------------------------------------------------------------------------------------|-----------------------------------|
| Assigna Catila                                                                                                    | ~                                 |
| Estils                                                                                                    |                                   |
| Estil                                                                                                    | 0 1 2 3 4 5 6 7 8 9 10            |
| Contingut 2<br>Cos del text<br>Encapçalament<br>Encapçalament 1<br>Encapçalament 2<br>Encapçalament del contingut<br>Estil per defecte<br>Índex<br>Llegenda<br>Llista<br>Peu de pàgina<br>tit1<br>tit2 |                                   |
| <                                                                                                    | >                                 |
| K                                                                                                    |                                   |
| Ajuda                                                                                                    | <u>D</u> 'acord <u>C</u> ancel·la |

Com es mostra a la captura anterior, hem triat l'estil *tit1* com a nivell principal, i *tit2* com a subnivell. Podem assignar fins a 10 nivells d'esquema.

Ja només ens queda polsar dues vegades el botó D'acord i apareixerà l'índex a la posició del cursor.

Si hem d'actualitzar, modificar o eliminar l'índex, basta polsar el botó dret (o botó secundari) per veure les opcions.

# 14. Combinar correspondència amb Writer

Per combinar correspondència amb Writer necesitam un arxiu amb les dades que ens interessa combinar. Aquestes dades poden tenir format d'Office (xls Excel o mdb Access), format txt, format ods (full de càlcul) i odb (base de dades).

Redactam o obrim el document que farem servir de base per la combinació de documents i situam el cursor en el punt on volem el camp combinat de l'altre arxiu, i accedim al menú Insereix – Camp – Més camps.

|   | 2.01     | ······································ | -        |                              |
|---|----------|----------------------------------------|----------|------------------------------|
|   | Ξ        | <u>C</u> amp                           | <b>•</b> | Número de <u>p</u> àgina     |
|   |          | <u>C</u> apçalera i peu                | #        | Re <u>c</u> ompte de pàgines |
|   | <b>8</b> | Sobre                                  | 7        | <u>D</u> ata                 |
|   |          | Línia de signatura                     | 6        | <u>H</u> ora                 |
| L | L76      |                                        | - 8      | <u>T</u> ítol                |
|   |          |                                        | 8        | Primer <u>a</u> utor         |
|   |          |                                        | r -      | A <u>s</u> sumpte            |
|   |          |                                        | e        | <u>M</u> és camps Ctrl+F2    |
|   |          |                                        |          |                              |

Dins la finestra Camps que s'obrirà, ens hem de situar a la fitxa Base de dades.

A l'àrea Selecció de la base de dades, es mostren les bases de dades disponibles per combinar amb el document de text.

Podem afegir nous arxius de combinació pitjant damunt el botó Navega...

| Camps                                                                                                    |                   |                                  | ×                      |
|----------------------------------------------------------------------------------------------------|-------------------|----------------------------------|------------------------|
| Document                                                                                                    | Ref               | ferències creuades               | Funcions               |
| Informació del docum                                                                                                  | ent               | Variables                        | Base de dades          |
| <u>T</u> ipus                                                                                                    | S <u>e</u> lecció | ó de la base de dades            |                        |
| Camps de combinació de con<br>Nom de la base de dades<br>Número de registre<br>Qualsevol registre<br>Registre següent |                   | Bibliography                     |                        |
| <u>C</u> ondició                                                                                                    | <u>A</u> fegeix   | un fitxer de base de da          | des Na <u>v</u> ega    |
|                                                                                                    | Format            |                                  |                        |
| <u>N</u> úmero de registre                                                                                            | ● <u>D</u> €      | es de la base de dades           |                        |
|                                                                                                    | 0 De              | efinit <u>p</u> er l'usuari Esta | ndar 🗸                 |
| Ajuda                                                                                                    |                   | C                                | Insereix <u>T</u> anca |

S'obrirà una finestra de recerca per localitzar les dades a combinar. Localitzam l'arxiu que ens interessa, ho seleccionam i pitjam Abrir, o bé hi feim doble clic.

### **Manual LibreOffice Writer**

### Secció de Formació Municipal

| Abrir ← → ~ ↑       | Este equipo → Escritorio → certificats    |                   |                   | ✓ <sup>™</sup> O Busca | ar en certificats |          | ×<br>م |
|---------------------|-------------------------------------------|-------------------|-------------------|------------------------|-------------------|----------|--------|
| Organizar 🔻 Nueva   | carpeta                                   |                   |                   |                        |                   |          | ?      |
| Este equipo         | Nombre                                    | Fecha de modifica | Tipo              | Tamaño                 |                   |          | ^      |
| Descargas           | aptes calc 1 maig 2019.xls                | 13/05/2019 11:10  | Hoja de cálculo d | 18 KB                  |                   |          |        |
|                     | 🕙 aptes calc 2 abril 2019.xls             | 08/04/2019 11:54  | Hoja de cálculo d | 20 KB                  |                   |          |        |
| Escritorio          | aptes creació de presentacions maig 201   | 27/05/2019 11:36  | Hoja de cálculo d | 18 KB                  |                   |          |        |
|                     | 🗐 aptes WRITER 1 maig 2019.xls            | 20/05/2019 12:40  | Hoja de cálculo d | 19 KB                  |                   |          |        |
| imagenes            | 🗐 aptes writer 1 març 2019.xls            | 27/03/2019 12:41  | Hoja de cálculo d | 20 KB                  |                   |          |        |
| Música              | 🗐 aptes writer 2 març 2019.xls            | 27/03/2019 12:41  | Hoja de cálculo d | 20 KB                  |                   |          |        |
| 🗊 Objetos 3D        | 🗐 aptes xarxes socials març 2019.xls      | 02/05/2019 8:30   | Hoja de cálculo d | 20 KB                  |                   |          |        |
| Vídeos              | 👜 calc 1.doc                              | 14/05/2019 10:57  | Documento de Mi   | 29 KB                  |                   |          |        |
| 🏪 Windows (C:)      | 🔄 calc 2.doc                              | 29/05/2019 8:07   | Documento de Mi   | 25 KB                  |                   |          |        |
| 👳 pjgarcias (\\grur | 🔄 Certificat manual assistència.doc       | 04/07/2019 10:39  | Documento de Mi   | 23 KB                  |                   |          |        |
| = tic (\\grumer1) ( | 🗐 Certificat manual PORTAL FORMACIÓN (    | 27/05/2019 11:53  | Documento de Mi   | 29 KB                  |                   |          |        |
| formacio (\aru      | 👜 certificats calc 1 maig 2019.doc        | 14/05/2019 10:52  | Documento de Mi   | 78 KB                  |                   |          |        |
|                     | 📄 certificats presentacions maig 2019.doc | 27/05/2019 11:46  | Documento de Mi   | 54 KB                  |                   |          |        |
| 💣 Red               | 📄 certificats writer 1 maig 2019.doc      | 20/05/2019 12:43  | Documento de Mi   | 87 KB                  |                   |          |        |
|                     | 📄 certificats writer 1 març 2019.doc      | 28/03/2019 11:32  | Documento de Mi   | 81 KB                  |                   |          |        |
|                     | ertificats writer 2 marc 2019 doc         | 27/03/2019 12:52  | Documento de Mi   | RR KR                  |                   |          | `      |
| No                  | nbre:                                     |                   |                   | ~ Tots                 | els fitxers (*)   |          | $\sim$ |
|                     |                                           |                   |                   |                        | Abrir             | Cancelar | r      |

Després de seleccionar el nou arxiu d'origen de dades, ens mostrarà la base de dades registrada i permetrà seleccionar els camps que ens interessin.

A la següent imatge podem veure que s'ha registrat un full de càlcul d'Excel. Els llibres de full de càlcul poden tenir més d'un full, d'aquí que s'observi que hem seleccionat Hoja1, que és on tenim els camps que ens interessen.

Ja només queda situar el cursor a la posició que volem afegir el camp de combinació, i fer doble clic damunt el camp que volguem inserir. Repetim aquesta darrera passa per cada camp de combinació.

#### **Combinar correspondència amb Writer**

| Camps                                                                                                    |                            |                                                            |                    | ×    |
|----------------------------------------------------------------------------------------------------|----------------------------|------------------------------------------------------------|--------------------|------|
| Document                                                                                                    | Referències                | creuades                                                   | Funcions           | 5    |
| Informació del documer                                                                                                | t                          | Variables                                                  | Base de dade       | es   |
| <u>T</u> ipus                                                                                                    | S <u>e</u> lecció de la ba | ase de dades                                               |                    |      |
| Camps de combinació de cor<br>Nom de la base de dades<br>Número de registre<br>Qualsevol registre<br>Registre següent | Bibliogra                  | aphy<br>Ic 2 abril 2019<br>1<br>m<br>gnoms<br>I<br>I<br>di |                    |      |
| Condició                                                                                                    | <u>A</u> fegeix un fitxe   | r de base de dades                                         | Na <u>v</u> ega    |      |
|                                                                                                    | Format                     |                                                            |                    |      |
| <u>N</u> úmero de registre                                                                                            | Des de la b                | ase de dades                                               |                    |      |
|                                                                                                    | ○ Definit <u>p</u> er      | l'usuari Estand                                            | ar 🗸               |      |
| Ajuda                                                                                                    |                            | 1                                                          | nsereix <u>T</u> a | inca |

Quan ja teniu tots els camps que ens interessen situats dins el document, tancam la finestra.

Des del menú Fitxer – Imprimeix, apareixerà un missatge com el següent

|   |                                              |                  |                  | ×                  |
|---|----------------------------------------------|------------------|------------------|--------------------|
| ? | El document conté camps d'adre<br>formulari? | eces de bases de | dades. Voleu imp | rimir una carta de |
|   |                                              | 2                | <u>11</u> 0      |                    |

Pitjam damunt Sí, i s'obrirà una nova finestra des d'on podem indicar les fitxes que ens interessa combinar, si ho volem combinar a d'impressora o a un nou fitxer, i si ens interessa totes les combinacions al mateix document o a documents independents.

| Combinació de correu                                                                                                    | ;                                                            | × |
|----------------------------------------------------------------------------------------------------|--------------------------------------------------------------|---|
|                                                                                                    | •  ậ↓ ậ↓ ¼↓   🏷 🖉   🔀 - 🗄                                    | » |
| aptes calc 2     Nom     Cognoms     DNI       Consulte     Antoni     Banús Janer     78208       María     Bassa Simon 43171       Mª Luisa     Bosch Comr     43074       Elena     Carmona Mc 43118       Registre     1     de 17 | Codi<br>44 161<br>10 162<br>11 163<br>17 164<br>K K K K +    |   |
| Registres Sortida                                                                                                    |                                                              |   |
| ● <u>T</u> ot O Img                                                                                                    | pressora 🖲 Fitzer                                            |   |
| ○ <u>R</u> egistres seleccionats Desa e                                                                                                    | document combinat                                            |   |
| ○ <u>D</u> e: 1 🚔 <u>A</u> : 1 🚔                                                                                                    | Des <u>a</u> com a un sol document                           |   |
| 00                                                                                                    | De <u>s</u> a com a documents individuals                    |   |
|                                                                                                    | Genera el nom de fitxer a partir de la base de <u>d</u> ades |   |
| G                                                                                                    | a <u>m</u> p: Nom                                            | 1 |
| G                                                                                                    | amí: C:\Users\pjgarcias.TICMALLORCA\                         |   |
| Fc                                                                                                    | ormat del f <u>i</u> txer: Document de text ODF              | / |
| Ajuda                                                                                                    | D'acord Cancel·la                                            |   |

Abans de polsar damunt D'acord, hem de tenir clar si volem totes les fitxes de la base de dades, o volem aplicar filtres per tal de limitar les fitxes que s'han de combinar. Pitjant el botó *Filtre estàndard* , s'obrirà una finestra que permetrà definir els criteris. El valor de coincidència s'ha d'escriure entre apòstrofs i no entre cometes com és habitual. Per exemple, si a un camp sexe ho tenim com *Home* (H) i *Dona* (D), s'ha d'escriure entre apòstrofs 'H', no entre cometes "H". És important tenir en compte la diferència entre majúscules i minúscules. Hi ha d'haver una coincidència exacta.

| Filtre estànda | ird          |           |                 | ×                 |
|----------------|--------------|-----------|-----------------|-------------------|
| Criteri        |              |           |                 |                   |
| Operador       | Nom del camp | Condició  |                 | <u>V</u> alor     |
|                | Nom 🗸        | com a 🛛 🗸 | 'Antoni'        |                   |
| I ~            | Nom 🗸        | com a 🗸 🗸 |                 |                   |
|                | - cap - 🗸 🗸  | $\sim$    |                 |                   |
| <u>A</u> juda  |              |           | <u>D</u> 'acord | <u>C</u> ancel·la |

A aquest exemple, mostrarà totes les fitxes on el nom sigui "Antoni".

En polsar D'acord tornarà a la finestra Combinació de correu. Si tornam a polsar D'acord, ens demanarà nom i ruta del nou arxiu i el procés s'haurà finalitzat.

# 14.1. Camps condicionals

Si tenim la necessitat d'inserir camps que depenguin de condicions, el procés s'inicia de la mateixa manera que hem vist abans, però en aquest cas, us heu de dirigir a *Insereix*, *Camp*, *Més camps*, fitxa *Funcions*.

| Informació del document     Variables     Base de dades       Document     Referències creuades     Funcions       Tipus     Format     Condició       Text condicional     Llista d'entrada     Aleshores       Camp d'entrada     Executa la macro     Sinó       Espai reservat     Combina caràcters     Sinó       Text amagat     Paràgraf amagat     Mac    | amps                                                                                                    |                 |                 |                           |
|----------------------------------------------------------------------------------------------------|----------------------------------------------------------------------------------------------------|-----------------|-----------------|---------------------------|
| Document     Referències creuades     Funcions       Eipus     Format     Condició       Text condicional     Llista d'entrada     Aleshores       Camp d'entrada     Executa la macro     Sinó       Espai reservat     Sinó     Image       Combina caràcters     Sinó     Image       Text amagat     Image     Image       Paràgraf amagat     Image     Image | Informació del docur                                                                                                    | ment            | Variables       | Base de dades             |
| Eipus       Format       Condició         Text condicional                                                                                                    | Document                                                                                                    | Refere          | ències creuades | Funcions                  |
| Text condicional         Llista d'entrada         Camp d'entrada         Executa la macro         Espai reservat         Combina caràcters         Text amagat         Paràgraf amagat                                                                                                    | <u>[</u> ipus                                                                                                    | F <u>o</u> rmat |                 | <u>C</u> ondició          |
|                                                                                                    | Text condicional<br>Llista d'entrada<br>Camp d'entrada<br>Executa la macro<br>Espai reservat<br>Combina caràcters<br>Text amagat<br>Paràgraf amagat |                 |                 | Ales <u>h</u> ores   Sinó |

Triau de la llista Tipus la primera que apareix, Text condicional.

Dins la finestra Condició, s'ha d'establir una igualtat amb la següent estructura: Sexo eq "H".

La coincidència majúscules i minúscules ha de ser absoluta tant amb el nom del camp com del valor comparat. La segona part de la igualtat "H", correspon al valor que s'ha de tenir al camp perquè es compleixi la condició.

Al l'apartat Aleshores escriureu el valor que ha d'aparèixer si es compleix la condició, i dins l'apartat *Si no*, el valor si la condició no es compleix (no són necessàries les cometes).

| Document<br>ipus<br>fext condicional<br>lista d'entrada<br>Camp d'entrada<br>ixecuta la macro<br>ispai reservat | Referències<br>F <u>o</u> rmat | creuades<br><u>C</u> ondic<br>Sexe e | Funcions      |
|----------------------------------------------------------------------------------------------------|--------------------------------|--------------------------------------|---------------|
| <b>ipus</b><br>lext condicional<br>lista d'entrada<br>Camp d'entrada<br>Executa la macro<br>Espai reservat      | Format                         | <u>C</u> ondic<br>Sexe e             | ió            |
| Text condicional<br>Llista d'entrada<br>Camp d'entrada<br>Executa la macro<br>Espai reservat                    |                                | Sexe e                               |               |
| lista d'entrada<br>Camp d'entrada<br>Executa la macro<br>Espai reservat                                         |                                |                                      | q "H"         |
| Camp d'entrada<br>Executa la macro<br>Espai reservat                                                            |                                |                                      |               |
| xecuta la macro<br>spai reservat                                                                                |                                | Ales <u>h</u> o                      | res           |
| spai reservat                                                                                                   |                                | Senyo                                | r             |
|                                                                                                    |                                |                                      |               |
| Compina caracters                                                                                               |                                | S <u>i</u> nó                        |               |
| aràgraf amagat                                                                                                  |                                | Senyo                                | ra            |
|                                                                                                    |                                |                                      | <u>M</u> acro |

## 14.2. Creació d'etiquetes combinades

El procés per crear etiquetes és semblant al de la creació de documents combinats.

Des del menú Fitxer – Nou – Etiquetes ens permet la creació de etiquetes combinades.

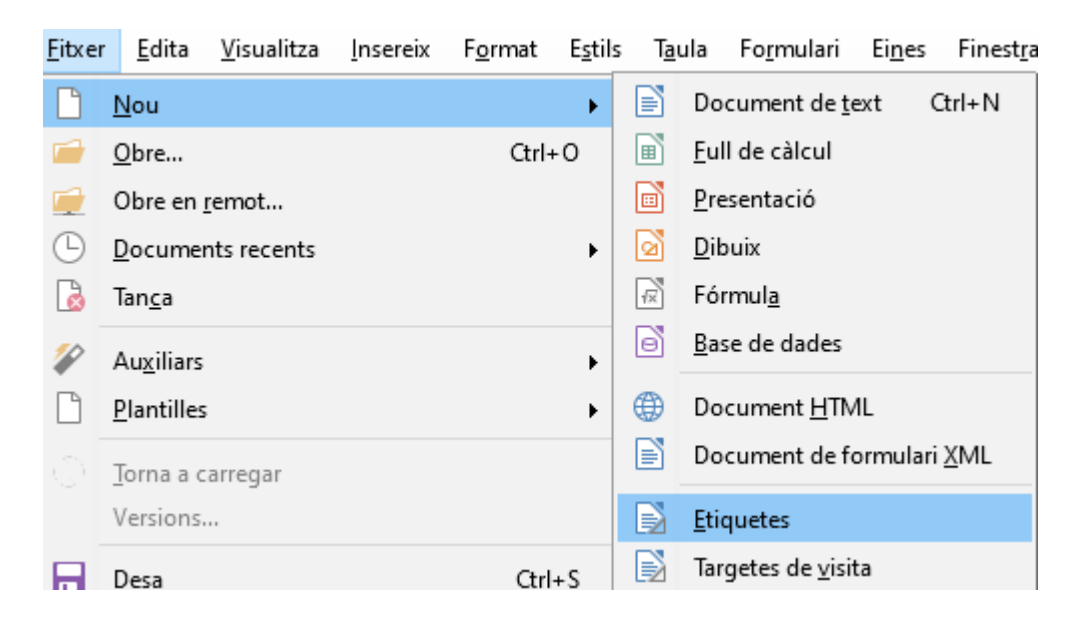

S'obri una finestra amb tres fitxes. Dins la fitxa etiquetes hem de triar la base de dades d'on volem extreure la informació.

Si encara no hem enregistrat la base de dades que volem combinar, i per tant, no es mostra dins el desplegable, haurem de cancel·lar el procés de les etiquetes i realitzar el procés que hem vist abans al començar el capítol.

Si la base de dades té més d'un full o taula, hem de seleccionar de quin voleu les dades.

Seleccionam els camps que ens interessa afegir a l'etiqueta, i amb la fletxa els passam a la finestra *Text de l'etiqueta*.

Hem d'indicar quin tipus d'etiqueta volem fer servir. Si no la tenim definida l'haurem de crear com ara veurem.

També haurem d'indicar si volem una etiqueta per full o ens interessen varies etiquetes per full (continu)

| Etiquetes                                                                                                    |                             | ×                                  |
|----------------------------------------------------------------------------------------------------|-----------------------------|------------------------------------|
| Etiquetes Format Opcions                                                                                                    |                             |                                    |
| Inscripció                                                                                                    |                             |                                    |
| Text <u>d</u> e l'etiqueta:                                                                                                 | <u>A</u> dreça              | <u>B</u> ase de dades:             |
| <aptes 2="" 2019.hoja1.0.nom="" abril="" calc=""><br/><aptes 2="" 2019.hoja1.0.cognoms="" abril="" calc=""></aptes></aptes> | 1                           | aptes calc 2 abril 2019 🗸          |
|                                                                                                    |                             | Ta <u>u</u> la:<br>Hoja1 🗸 🗸 🗸     |
|                                                                                                    | 2                           | Camp de <u>l</u> a base de dades:  |
|                                                                                                    |                             | 3                                  |
| Format                                                                                                    |                             |                                    |
| ○ <u>C</u> ontinu                                                                                                    | Marca: Avery A4             | ~                                  |
| ● <u>F</u> ull                                                                                                    | Tipus: C2364 Mar            | bled Business Cards 🗸 🗸            |
| C2364 Marbled Business Cards: 8,50 cm x 5,40                                                                                | ) cm (2 x 5)                |                                    |
| Ajuda                                                                                                    | <u>R</u> einicialitza Docun | nent <u>n</u> ou <u>C</u> ancel·la |

En el cas de no tenir definida l'etiqueta ho podem fer des de la fitxa Format.

S'han de definir totes les dimensions que es poden veure a la imatge següent, i en acabar, pitjar Desa. D'ara endavant ja podem fer servir aquest tipus d'etiqueta. Pitjau Document nou.

| Etiquetes                                                                                                    |                                                                                                    |                                                             |                                                                                   | ×                 |
|----------------------------------------------------------------------------------------------------|----------------------------------------------------------------------------------------------------|-------------------------------------------------------------|-----------------------------------------------------------------------------------|-------------------|
| Etiquetes Format Opcio                                                                                                    | ns                                                                                                    |                                                             |                                                                                   |                   |
| Distància <u>h</u> oritzontal:<br>Distància <u>v</u> ertical:<br>A <u>m</u> plada:<br>Alçada:<br>Marge <u>e</u> squerre:<br>Marge <u>s</u> uperior:<br><u>C</u> olumnes:<br><u>F</u> iles:<br><u>A</u> mplada de la pàgina:<br>Alçada de la pàgina: | <ul> <li>▶,50 cm</li> <li>▶,50 cm</li> <li>▶</li> <li>5,40 cm</li> <li>▶</li> <li>8,50 cm</li> <li>▶</li> <li>5,40 cm</li> <li>1,50 cm</li> <li>₽</li> <li>1,50 cm</li> <li>₽</li> <li>1,35 cm</li> <li>₽</li> <li>2</li> <li>₽</li> <li>2</li> <li>2</li> <li>2</li> &lt;</ul> | Avery A4<br>Marge esquerr<br>Marge superior<br>Distància v. | C2364 Marbled <u>B</u> usiness<br>e Distància h.<br>Amplada<br>Alçada<br>Columnes | Files             |
| <u>Aj</u> uda                                                                                                    |                                                                                                    | <u>R</u> einicialitza                                       | Document <u>n</u> ou                                                              | <u>C</u> ancel·la |

El document es mostrarà d'aquesta manera:

| Sense títol 2 - Lib                                                                                                    | reOffice Writer                                         |                                                  |                                  |                                     |           |        |                | -     | - [ | ]          | ×          |
|----------------------------------------------------------------------------------------------------|---------------------------------------------------------|--------------------------------------------------|----------------------------------|-------------------------------------|-----------|--------|----------------|-------|-----|------------|------------|
| <u>F</u> itxer <u>E</u> dita <u>V</u> isui                                                                                                    | alitza <u>I</u> nsereix F <u>o</u> rmat E <u>s</u> tils | T <u>a</u> ula Fo <u>r</u> mulari Ei <u>n</u> es | Finest <u>r</u> a <u>Aj</u> uda  |                                     |           |        |                |       |     |            |            |
| 🖹 • 🗀 • 🔚                                                                                                    | - I 📭 🖨 🖪 I 🕹 🖷                                         | 🖹 •   🎸   🕤 •                                    | ∂•  A ′                          | Abç ¶   🎛 -                         |           | ₩      | <b>Ω</b> •   ∰ | A G O |     | <u>-</u> 1 | >>         |
| Estil per defecte                                                                                                    | - A A Liberation Serif                                  | ∠ 12 ⊻ N C                                       | <u>S</u> <u>S</u> X <sup>2</sup> | X <sub>2</sub> A                    | • 환 •   🗄 | • 1 ·  |                |       | •   | » [        |            |
|                                                                                                    | -1 > >   🗆 Exclou el destin                             | natari   D. G. G. (                              |                                  |                                     |           |        |                |       |     |            |            |
| ⊾ <u>†</u> :                                                                                                    | X : 1 : 2 : 3 : 4                                       | : ś : ś : Ż                                      | 8 4 9                            | 10 11 12                            | : 13 : 14 | : 15 : | 16 : 17        | 18 19 |     | ^          | $\bigcirc$ |
| -                                                                                                    |                                                         |                                                  |                                  |                                     |           |        |                |       |     |            |            |
|                                                                                                    |                                                         |                                                  |                                  |                                     |           |        |                |       |     |            | D          |
|                                                                                                    | <nom><br/><cognoms></cognoms></nom>                     |                                                  |                                  | <nom><br/><cognoms></cognoms></nom> |           |        |                |       |     |            | A          |
|                                                                                                    |                                                         |                                                  |                                  |                                     |           |        |                |       |     |            |            |
| -01 -<br>                                                                                                    |                                                         |                                                  |                                  |                                     |           |        |                |       |     |            | Ø          |
| -m -                                                                                                    |                                                         |                                                  |                                  |                                     |           |        |                |       |     |            |            |
| in a state of the state of the |                                                         |                                                  |                                  |                                     |           |        |                |       |     |            |            |
|                                                                                                    |                                                         |                                                  |                                  |                                     |           |        |                |       |     |            |            |
|                                                                                                    | <nom></nom>                                             |                                                  |                                  | <nom></nom>                         |           |        |                |       |     |            |            |
|                                                                                                    | <cognoms></cognoms>                                     |                                                  |                                  | <cognoms></cognoms>                 |           |        |                |       |     | ~          |            |
| 1.3 - 1 fe - 1                                                                                                    |                                                         | '   🔈 🚺 💿 🖻                                      | 🕞 🖨 🛙                            | 0   🖬 🕞   :                         | £   🛄 📴   | Ħ      |                |       |     |            |            |
| Pàgina 1 de 1                                                                                                    | 20 paraules, 140 caràcters                              | Estil per defecte                                | espanvol (Esp                    | anva)                               |           |        |                | +     |     | +          | 120%       |

Per finalitzar la combinació haurem d'anar al menú Fitxer – Imprimeix. Apareix el següent missatge

|   |                                            |                     |                  | ×                  |
|---|--------------------------------------------|---------------------|------------------|--------------------|
| ? | El document conté camps d'ad<br>formulari? | reces de bases de ( | dades. Voleu imp | rimir una carta de |
|   |                                            | S                   | <u>N</u> o       | <u>C</u> ancel·la  |

Pitjam *Sí* i s'obrirà una nova finestra des d'on podem indicar les fitxes que ens interessa combinar, si ho volem combinar a l'impressora o a un nou fitxer i si ens interessen totes les etiquetes al mateix document o com a documents independents.

| Combinació de correu                                                                                                    | ×      |
|----------------------------------------------------------------------------------------------------|--------|
| ▋ 🖬   🕼   🏡 📭 👘   ⇔   🔎   ◯ + 9↓ 9↓ 7↓   🍹 🖓 🖓   🐼   🔤                                                                                                    | »      |
| Image: Solution of the second state of the second state | ^<br>~ |
| Registres     Sortida       Impressor     Impressor       Registres seleccionats     Desa el document combinat       Des     1       Desa com a un sol document       Desa com a documents individuals                                                                                                    | *      |
| Camp:       Nom         Camf:       C:\Users\pjgarcias.TICMALLORCA\         Format del fitxer:       Document de text ODF                                                                                                    |        |
| Ajuda D'acord Cancel-I                                                                                                    | a      |

En pulsar D'acord ens demanarà el nom i la ruta del nou arxiu, i el procés s'haurà finalitzat.

# **15. Formularis**

Els formularis són documents que permeten de forma senzilla emplenar per pantalla una sèrie de dades. Un formulari conté camps o caselles que l'usuari ha d'emplenar. Són útils per crear models estàndard de sol·licituds, impresos de gestió pressupostària, fitxes de dades personals, contractes, actes etc. Serveixen, en definitiva, per confeccionar documents que segueixen una mateixa estructura.

Per afegir un camp de control primer haurem de visualitzar la barra d'eines de Controls de formularis des de el menú Visualitza / Barres d'eines / Controls de formulari:

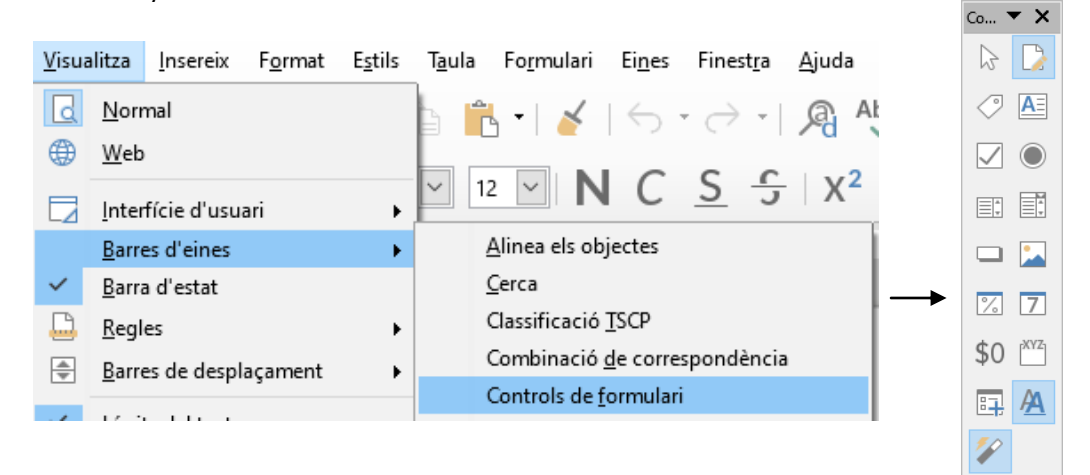

# 15.1. Controls del formulari

# 15.1.1. 🗳 Mode de disseny

El botó Mode de disseny activa o desactiva el mode de disseny del formulari. Quan ens interessi dissenyar el formulari haurem d'activar el botó Mode de disseny i quan vulguem utilitzar els controls del formulari l'haureu de desactivar.

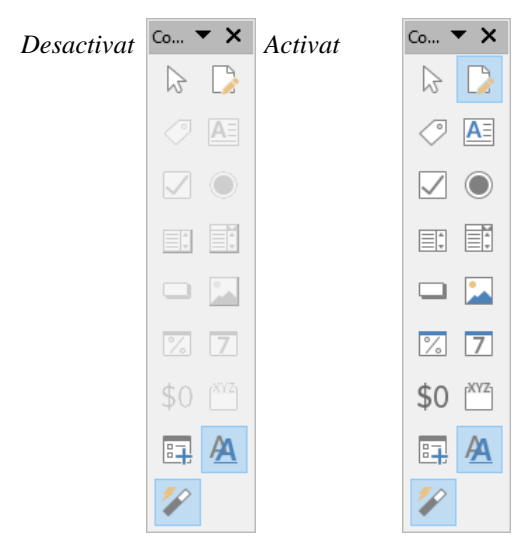

## 15.1.2. Inserir un control

Per inserir un control hem de tenir actiu el mode de disseny de formulari. Després, fer clic en el camp de control que volem afegir,

el cursor canvia a una creu petita + i després hem de fer clic i arrossegar el cursor sobre el document per crear el camp de control.

Per crear un camp de control quadrat, hem de mantenir pitjada la tecla Majúscules i arrossegar el ratolí.

# 15.1.3. A Quadre de text

El botó Quadre de text 🔊 crea un camp en el qual podrem introduir text. En un formulari, els quadres de text mostren dades o permeten introduir dades noves. A la imatge següent podem veure un exemple de quadres de text:

Nom

Cognoms

Si feim doble clic damunt un control o el seleccionam i pitjam el botó Control (20), accedirem a les propietats disponibles. A continuació remarquem les més importants:

| Propietats: Quadre de text                                                                                                    |                                                                                                    |                                                                                                    | x   |
|----------------------------------------------------------------------------------------------------|----------------------------------------------------------------------------------------------------|----------------------------------------------------------------------------------------------------|-----|
| General Dades Esdeveniments                                                                                                    |                                                                                                    |                                                                                                    |     |
| Nom                                                                                                    | Quadre de text 1                                                                                                    |                                                                                                    |     |
| Camp d'etiqueta                                                                                                    |                                                                                                    |                                                                                                    |     |
| Longitud màxima del text                                                                                                    | 0                                                                                                    | ÷                                                                                                    |     |
| Habilitat                                                                                                    | Sí                                                                                                    | ~                                                                                                    | _   |
| Visible                                                                                                    | Sí                                                                                                    | ~                                                                                                    |     |
| Només de lectura                                                                                                    | No                                                                                                    | ~                                                                                                    |     |
| Imprimible                                                                                                    | Sí                                                                                                    | ~                                                                                                    |     |
| Tabulació                                                                                                    | Sí                                                                                                    | ~                                                                                                    |     |
| Ordre de les tabulacions                                                                                                    | 0                                                                                                    | *<br>*                                                                                                    |     |
| Àncora                                                                                                    | Al paràgraf                                                                                                    | ~                                                                                                    |     |
| PosicióX                                                                                                    | 2,68 cm                                                                                                    | <b>▲</b><br>▼                                                                                                    |     |
| PosicióY                                                                                                    | 0,34 cm                                                                                                    | ▲<br>▼                                                                                                    |     |
| Amplada                                                                                                    | 1,06 cm                                                                                                    | ▲<br>▼                                                                                                    |     |
| Alçada                                                                                                    | 0,93 cm                                                                                                    | ▲<br>▼                                                                                                    |     |
|                                                                                                    |                                                                                                    |                                                                                                    |     |
| Text per defecte                                                                                                    |                                                                                                    | •                                                                                                    |     |
| Text per defecte<br>Tipus de lletra                                                                                                    | (Per defecte)                                                                                                    | •                                                                                                    |     |
| Text per defecte<br>Tipus de lletra<br>Alineació                                                                                                    | (Per defecte)<br>Esquerra                                                                                                    | ▼<br>~                                                                                                    |     |
| Text per defecte<br>Tipus de lletra<br>Alineació<br>Alineació vert                                                                                                    | (Per defecte)<br>Esquerra<br>Per defecte                                                                                               | <ul><li>✓</li></ul>                                                                                                    |     |
| Text per defecte<br>Tipus de lletra<br>Alineació<br>Alineació vert<br>Color de fons                                                                                                    | (Per defecte)<br>Esquerra<br>Per defecte<br>Predeterminat                                                                              | <ul> <li></li> <li></li> &lt;</ul> |     |
| Text per defecte<br>Tipus de lletra<br>Alineació<br>Alineació vert<br>Color de fons<br>Vora                                                                                                    | (Per defecte)<br>Esquerra<br>Per defecte<br>Predeterminat<br>Aspecte 3D                                                                | ▼<br>×                                                                                                    |     |
| Text per defecte<br>Tipus de lletra<br>Alineació<br>Alineació vert<br>Color de fons<br>Vora<br>Color de la vora                                                                                                    | (Per defecte)<br>Esquerra<br>Per defecte<br>Predeterminat<br>Aspecte 3D<br>Predeterminat                                               | <ul> <li>✓</li> <li>✓</li> <li>✓</li> <li>✓</li> <li>✓</li> <li>✓</li> <li>✓</li> </ul>                                                                                                    | ••• |
| Text per defecte<br>Tipus de lletra<br>Alineació<br>Alineació vert<br>Color de fons<br>Vora<br>Color de la vora<br>Escriptura de text                                                                                                    | (Per defecte)<br>Esquerra<br>Per defecte<br>Predeterminat<br>Aspecte 3D<br>Predeterminat<br>Línies múltiples                           |                                                                                                    | ••• |
| Text per defecte<br>Tipus de lletra<br>Alineació<br>Alineació vert<br>Color de fons<br>Vora<br>Color de la vora<br>Escriptura de text<br>Les línies del text acaben amb                                                                                                    | (Per defecte)<br>Esquerra<br>Per defecte<br>Predeterminat<br>Aspecte 3D<br>Predeterminat<br>Línies múltiples<br>LF (Unix)              |                                                                                                    | ••• |
| Text per defecte<br>Tipus de lletra<br>Alineació<br>Alineació vert<br>Color de fons<br>Vora<br>Color de la vora<br>Escriptura de text<br>Les línies del text acaben amb<br>Barres de desplaçament                                                                                                  | (Per defecte)<br>Esquerra<br>Per defecte<br>Predeterminat<br>Aspecte 3D<br>Predeterminat<br>Línies múltiples<br>LF (Unix)<br>Cap       |                                                                                                    | ••• |
| Text per defecte<br>Tipus de lletra<br>Alineació<br>Alineació vert<br>Color de fons<br>Vora<br>Color de la vora<br>Escriptura de text<br>Les línies del text acaben amb<br>Barres de desplaçament<br>Caràcters de la contrasenya                                                                   | (Per defecte)<br>Esquerra<br>Per defecte<br>Predeterminat<br>Aspecte 3D<br>Predeterminat<br>Línies múltiples<br>LF (Unix)<br>Cap       |                                                                                                    |     |
| Text per defecte<br>Tipus de lletra<br>Alineació<br>Alineació vert<br>Color de fons<br>Vora<br>Color de la vora<br>Escriptura de text<br>Les línies del text acaben amb<br>Barres de desplaçament<br>Caràcters de la contrasenya<br>Amaga la selecció                                              | (Per defecte)<br>Esquerra<br>Per defecte<br>Predeterminat<br>Aspecte 3D<br>Predeterminat<br>Línies múltiples<br>LF (Unix)<br>Cap<br>Sí |                                                                                                    |     |
| Text per defecte<br>Tipus de lletra<br>Alineació<br>Alineació vert<br>Color de fons<br>Vora<br>Color de la vora<br>Color de la vora<br>Escriptura de text<br>Les línies del text acaben amb<br>Barres de desplaçament<br>Caràcters de la contrasenya<br>Amaga la selecció<br>Informació addicional | (Per defecte)<br>Esquerra<br>Per defecte<br>Predeterminat<br>Aspecte 3D<br>Predeterminat<br>Línies múltiples<br>LF (Unix)<br>Cap<br>Sí |                                                                                                    |     |
| Text per defecte<br>Tipus de lletra<br>Alineació<br>Alineació vert<br>Color de fons<br>Vora<br>Vora<br>Escriptura de text<br>Les línies del text acaben amb<br>Barres de desplaçament<br>Caràcters de la contrasenya<br>Amaga la selecció<br>Informació addicional                                 | (Per defecte)<br>Esquerra<br>Per defecte<br>Predeterminat<br>Aspecte 3D<br>Predeterminat<br>Línies múltiples<br>LF (Unix)<br>Cap<br>Sí |                                                                                                    |     |

## 15.1.4. 🖾 Camp formatat

El botó Camp formatat 🖾 insereix un camp destinat a introduir números, dates, hores o percentatges i es poden definir com es formaten i quins valors de limitació s'apliquen. A la imatge següent podem veure un exemple d'un camp formatat:

| Import |  |
|--------|--|
| r      |  |

Si feim doble clic damunt un control o el seleccionam i pitjam el botó *Control* (2) accedirem a les propietats. A continuació vos remarcam les més importants:

| Propietats: Camp formatat                                                                                                    |                              | x |
|----------------------------------------------------------------------------------------------------|------------------------------|---|
| General Dades Esdeveniments                                                                                                    |                              |   |
| Nom                                                                                                    | Camp formatat 1              | ^ |
| Camp d'etiqueta                                                                                                    |                              |   |
| Longitud màxima del text                                                                                                    | 0                            |   |
| Habilitat                                                                                                    | Sí 🗸 🗸                       |   |
| Visible                                                                                                    | Sí 🗸 🗸                       |   |
| Només de lectura                                                                                                    | No                           | _ |
|                                                                                                    | 67                           |   |
| Imprimible                                                                                                    | SI                           | _ |
| Imprimible<br>Desplaçament amb la roda del ratolí                                                                                         | Mai 🗸                        | - |
| Imprimible<br>Desplaçament amb la roda del ratolí<br>Tabulació                                                                            | Mai V<br>Sí V                |   |
| Imprimible<br>Desplaçament amb la roda del ratolí<br>Tabulació<br>Ordre de les tabulacions                                                | Si V<br>Mai V<br>Sí V<br>O   |   |
| Imprimible<br>Desplaçament amb la roda del ratolí<br>Tabulació<br>Ordre de les tabulacions<br>Valor mín                                   | Si V<br>Mai V<br>Sí V<br>O + |   |
| Imprimible<br>Desplaçament amb la roda del ratolí<br>Tabulació<br>Ordre de les tabulacions<br>Valor mín<br>Valor màx                      | Sí V<br>Sí V<br>O ÷          |   |
| Imprimible<br>Desplaçament amb la roda del ratolí<br>Tabulació<br>Ordre de les tabulacions<br>Valor mín<br>Valor màx<br>Valor per defecte | Mai                          |   |

La propietat *Formatació* ens permetrà formatar quin tipus de dades introduirem en el camp: Nombre, Data, Hora o Percentatge.

## Formularis

| Format de números                                                                                                    |                                                                                                    |                                                                                               | ×                  |
|----------------------------------------------------------------------------------------------------|----------------------------------------------------------------------------------------------------|-----------------------------------------------------------------------------------------------|--------------------|
| C <u>a</u> tegoria                                                                                                    | Fo <u>r</u> m                                                                                                    | at                                                                                            | Llengua            |
| Número<br>Percentatge<br>Moneda<br>Data<br>Hora<br>Científic<br>Fracció<br><b>Opcions</b><br>Nombre de <u>d</u> ecimals:<br><u>Z</u> eros inicials: | <ul> <li>▲ Estan</li> <li>-1235</li> <li>-1234</li> <li>-1234</li> <li>-1234</li> <li>-1.23</li> <li>-1.23</li>     &lt;</ul> | ndar<br>5<br>4,57<br>15<br>14,57<br>14,57<br>Legatiu en vermell<br>eparador de <u>m</u> ilers | espanyol (Espanya) |
| Estandar<br>Definit per l'usuari                                                                                                    |                                                                                                    |                                                                                               |                    |
| Ajuda                                                                                                    |                                                                                                    |                                                                                               | D'acord Cancel·la  |

# 15.1.5. 🗹 Casella de selecció

El botó Casella de selecció 🗹 ens dóna la possibilitat d'activar o desactivar el control en funció del valor del formulari. A continuació podem veure un exemple de camp tipus Casella de selecció:

Programari instal·lat: T Windows T Linux

Si feim doble clic damunt un control o el seleccionam i pitjam el botó control 🙆 accedirem a les propietats i podrem canviar l'etiqueta, entre d'altres opcions.

## 15.1.6. 🖲 Botó d'opció

El botó d'opció ens permetrà triar una de diferents opcions. Els botons d'opció amb la mateixa funció han de tenir el mateix nom (propietat Nom). A continuació podem veure un exemple utilitzant aquest tipus de camp:

## Coneixements d'OpenOffice C Alt C Mitjà C Baix

Recordau que hem d'accedir a les propietats (fent doble clic damunt un control o seleccionant el control i pitjant el botó de control 20 ) i posar-li el mateix nom a la propietat *Nom* perquè funcionin com un mateix grup d'opcions:

| Propietats: Botó d'opció |                | x  |
|--------------------------|----------------|----|
| General Dades Esdevenime | nts            |    |
| Nom                      | Botó d'opció 1 | ^  |
| Etiqueta                 | Alt 🗸          |    |
| Camp d'etiqueta          |                |    |
| Nom del grup             |                |    |
| Habilitat                | Sí 🗸 🗸         | ~  |
|                          |                |    |
| Propietats: Botó d'opció |                | x  |
| General Dades Esdevenime | nts            |    |
| Nom                      | Botó d'opció 1 | î. |
| Etiqueta                 | Baix 💌         |    |
| Camp d'etiqueta          |                |    |
| Nom del grup             |                |    |
| ·····                    |                |    |

# 15.1.7. 🗉 Botó quadre combinat

El botó Quadre combinat El ens permetrà crear una llista desplegable amb valors predefinits per posteriorment seleccionar el que ens interessa. Per crear els valors predefinits en el quadre combinat haurem d'inserir el control en el document i, posteriorment, accedir a les propietats fent doble clic damunt el control o seleccionant-lo i, després, pitjant el botó Control 6. Veurem ara un cas pràctic utilitzant aquest tipus de control:

Suposam que hi ha 4 aules de formació en diferents localitats i volem crear un quadre de llista per seleccionar l'aula. Inserim el quadre combinat i es mostrarà una finestra amb un auxiliar. Cancel lam aquesta finestra i accedim a les seves propietats per crear la llista de valors predefinits.

### Formularis

| Propietats: Quadre combinat |                                        | x  |
|-----------------------------|----------------------------------------|----|
| General Dades Esdeveniments |                                        |    |
| Amplada                     | 2,82 cm                                | ^  |
| Alçada                      | 1,10 cm 🔹                              |    |
| Llista les entrades         | ▼       Palma       Inca       Manacor |    |
| Alineació                   |                                        | ۰. |
| Color de fons               | ×                                      |    |
| Vora                        | Aspecte 3D 🗸                           | ¥  |

Ens col·locarem a la propietat *Llista les entrades* i introduirem els valors pitjant Majúscules + Intro al final de cada un.

Per fer que el camp mostri el desplegable, s'ha d'activar a les propietats, ja que per defecte no es mostra.

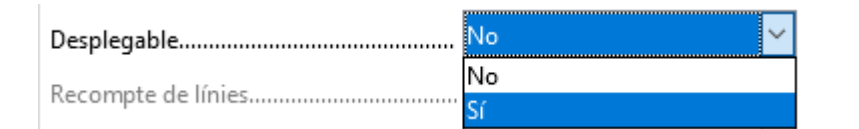

Si volem provar el control Quadre de llista haurem de desactivar el botó Mode de disseny .

| Aula | Sa Pobla 📃 🔽 |
|------|--------------|
|      | Palma        |
|      | Inca         |
|      | Sa Pobla     |
|      | Manacor      |

# 15.2. Guardar el formulari

Una vegada finalitzat el formulari guardarem dues còpies. La primera còpia la guardarem amb l'opció del menú Fitxer - Desa. Aquesta còpia l'utilitzarem per fer futures modificacions al formulari. La segona còpia la guardarem protegida contra escriptura, la qual anirà destinada a l'usuari final perquè només pugui emplenar les dades del formulari i que no pugui modificar l'arxiu.

Per guardar aquesta segona còpia ho farem de la manera següent:

## **Manual LibreOffice Writer**

Des del menú Fitxer, selecciona l'opció Anomena i desa veureu que ens dóna l'opció Desa amb contrasenya, que heu d'activar.

| 📄 Guardar como                       |                            |                      |                        |        |                     | ×      |
|--------------------------------------|----------------------------|----------------------|------------------------|--------|---------------------|--------|
| ← → • ↑ 📙 :                          | > Este equipo > Documentos | > Nueva carpeta      | √ Ū                    | Busc   | ar en Nueva carpeta | Q,     |
| Organizar 👻 Nue                      | eva carpeta                |                      |                        |        |                     | ?      |
| 📋 Vínculos de aplic                  | a Nombre                   | ^                    | Fecha de modificad     | ión    | Тіро                | Tamaño |
| Documentos                           |                            | Ningún elemento coin | cide con el criterio d | e búsq | ueda.               |        |
| 📥 OneDrive                           |                            |                      |                        |        |                     |        |
| 💻 Este equipo                        |                            |                      |                        |        |                     |        |
| 🖊 Descargas                          |                            |                      |                        |        |                     |        |
| 🗄 Documentos                         |                            |                      |                        |        |                     |        |
| Escritorio                           |                            |                      |                        |        |                     |        |
| 📰 Imágenes                           | ✓ <                        |                      |                        |        |                     | >      |
| Nombre:                              | Sense títol 1.odt          |                      |                        |        |                     | ~      |
| Tipo: Document de text ODF (*.odt) ~ |                            |                      |                        |        |                     |        |
|                                      | 🗹 Extensió del nom del     |                      |                        |        |                     |        |
|                                      | fitxer automàtica          |                      |                        |        |                     |        |
|                                      | Desa amb contrasenya       | >                    |                        |        |                     |        |
|                                      | Xifra amb una clau         |                      |                        |        |                     |        |
|                                      | GPG                        |                      |                        |        |                     |        |
|                                      | del filtre                 |                      |                        |        |                     |        |
| <ul> <li>Ocultar carpetas</li> </ul> |                            |                      |                        | (      | Guardar Can         | celar  |

Quan pitjam Guardar, s'obrirà la finestra següent:

### **Formularis**

| Indiqueu la contrasenya                                                                                                    |                                                                                                    |  |  |  |  |
|----------------------------------------------------------------------------------------------------|----------------------------------------------------------------------------------------------------|--|--|--|--|
| Contrasenya de xifratge del fitxer                                                                                                    |                                                                                                    |  |  |  |  |
| Introduïu la contrasenya per obri                                                                                                    | r                                                                                                    |  |  |  |  |
| Confirmeu <u>l</u> a contrasenya                                                                                                    |                                                                                                    |  |  |  |  |
| Nota: Si definiu una contrasenya,<br>amb aquesta contrasenya. Si la p<br>recuperar el document. Tingueu<br>distingeix entre majúscules i min<br>Opcions | el document només es podrà obrir<br>erdeu, no hi haurà cap manera de<br>en compte que la contrasenya<br>úscules. |  |  |  |  |
| Contrasenya per a compartir el fitxer                                                                                                    |                                                                                                    |  |  |  |  |
| Obre <u>e</u> l fitxer en mode només de lectura                                                                                                    |                                                                                                    |  |  |  |  |
| Introduïu la contrasenya <u>p</u> er a permetre'n l'edició                                                                                              |                                                                                                    |  |  |  |  |
|                                                                                                    |                                                                                                    |  |  |  |  |
| Con <u>f</u> irmeu la contrasenya                                                                                                    |                                                                                                    |  |  |  |  |
|                                                                                                    |                                                                                                    |  |  |  |  |
|                                                                                                    | <u>D</u> 'acord <u>C</u> ancel·la                                                                                |  |  |  |  |

Les contrasenyes que ens demana només és necessari introduir-les si ens interessa que no es pugui obrir si no es coneix la contrasenya. Per fer que el formulari només permeti emplenar els camps de formulari i no modificar la resta del document heu de marcar l'opció Obre el fitxer en mode només de lectura. En tornar a obrir el document l'únic que es podrà modificar seran els camps de formulari.

Una vegada emplenat el formulari, si el volem guardar, ho haurem de fer des del menú *Fitxer - Anomena i desa*, i assignar-li un altre nom.